## Eenvoudige uitleg voor het invoeren van nestgegevens in de Digitale Nestkaart

Door Peter Boelee <u>www.natuurbelevenis.nl</u> Laatste wijziging 18 juli 2012

Deze instructie is gemaakt voor versie 4.1 van de Digitale Nestkaart

#### **Inhoud**

Inleiding op pagina 2 en 3

| Stap 1 Uitleg van de voorbereiding voor het invoeren van<br>je eerste Digitale Nestkaart                                                        | ( pagina's 4 en 5)  |
|----------------------------------------------------------------------------------------------------|---------------------|
| Stap 2 Uitleg invoeren van het "Tabblad Algemeen"                                                                                               | (pagina's 6 t/m 10) |
| Stap 3 Uitleg invoeren van het "Tabblad Nestgegevens"                                                                                           | (pagina's 11 en 12) |
| Stap 4a Uitleg invoeren Tabblad Nestbezoeken<br>(van een nest dat al in het begin van het broedseizoen mislukt is)                              | (pagina 13 )        |
| Stap 4b Uitleg invoeren van het "Tabblad Nestbezoeken"                                                                                          | (pagina's 14 t/m17) |
| Stap 5 Uitleg invoeren van het "Tabblad Nestsucces"                                                                                             | (pagina 18)         |
| Stap 6 Uitleg invoeren van het "Tabblad Ring/Afleesgegevens"                                                                                    | (pagina's 19 en 20) |
| Stap 7 Uitleg invoeren van het "Tabblad Biometrie"                                                                                              | (pagina 21)         |
| Stap 8 Uitleg "wat te doen wanneer er bij het opslaan van<br>de Digitale Nestkaart een verbetertip of foutmelding verschijnt"                   | (pagina 22)         |
| Stap 9 Uitleg invoeren nieuwe Digitale Nestkaart met de<br>gegevens van een eerder opgeslagen Digitale Nestkaart                                | (pagina 23 t/m 24)  |
| Stap 10 Uitleg over het versturen van je opgeslagen<br>Nestkaarten naar Sovon<br>Stap 11 Uitleg exporteren ringgegevens en biometrie naar GRIEL | (pagina 25 )        |
| (alleen voor ringers)                                                                                                    | (pagina 26 )        |
| Stap 12 Afronding "Eenvoudige uitleg invoeren Digitale Nestkaart"                                                                               | (pagina 27 en 28)   |
|                                                                                                    |                     |

Tip: print deze uitleg svp uit, leg het naast je op je bureau en ga dan stap voor stap aan de slag.

### Inleiding

Omdat nog veel waarnemers het invoeren van de Digitale Nestkaart van Sovon te ingewikkeld vonden, heb ik een eenvoudige instructie gemaakt. Deze instructie is te downloaden op de site van Sovon: <u>www.sovon.nl/nestkaart</u> (handleidingen pagina).

In dit stappenplan wordt met behulp van schermafbeeldingen per tabblad uitgelegd hoe men de Digitale Nestkaart in kan voeren. De Digitale Nestkaart heeft voor elke nestwaarneming een invoermogelijkheid. Ervaren gebruikers kunnen zelf 'invoer velden' toevoegen, voor beginners is dat nog een stap te ver, maar naarmate je meer ervaring hebt met het invoeren, zal je in dit programma steeds meer mogelijkheden ontdekken en kunnen gebruiken. Het is belangrijk dat je tijdens het invoeren van je eerste nestkaarten deze uitleg erbij houdt en **steeds eerst de betreffende tekst leest vóór je op de Digitale Nestkaart iets invoert**. Elke invoermogelijkheid heeft een uitleg.

Ook ringgegevens kunnen worden ingevoerd in de Digitale Nestkaart. Deze gegevens kunnen worden geëxporteerd als bestand dat in GRIEL, het invoerprogramma van het Vogeltrekstation, kan worden ingelezen. Dus ringers hoeven hun gegevens niet dubbel in te voeren. Het invoeren van de ringgegevens heeft meerdere voordelen ten opzichte van het gebruik van GRIEL. Als ringer kun je dus het beste je ringen invoeren in de Digitale Nestkaart. (zie <u>STAP 11 UITLEG EXPORTEREN NAAR GRIEL pagina 26</u>)

Veel vakjes worden al automatisch door het nestkaartprogramma ingevuld, eerder ingevoerde gegevens worden onthouden en het programma is zelfs in staat de broedduur uit te rekenen, waardoor de Digitale Nestkaart zeer gebruiksvriendelijk is.

Met deze eenvoudige uitleg ben je in staat nestgegevens in de Digitale Nestkaart van Sovon in te voeren. Het programma is opgebouwd uit tabbladen, elk met haar eigen onderwerp. Op elk tabblad staan "knoppen"die aangeklikt kunnen worden. I**n deze eenvoudige uitleg worden niet alle knoppen gebruikt**. Door dan toch op knoppen te klikken die niet in dit stappenplan worden behandeld kunnen soms nieuwe situaties ontstaan. **Dus ik ontraad je om knoppen aan te klikken, die niet in dit stappenplan zijn opgenomen.** 

Maak bij het invoeren van gegevens van uilen gebruik van de **Handleiding Broedbiologisch Onderzoek Steenuil** (STONE) en/of de **Handleiding Kerkuil (KWN)** die via de site van Sovon kunnen worden gedownload. <u>www.sovon.nl/nestkaart</u>, Handleidingen, soort specifieke handleidingen. In beide handleidingen vind je foto's van de jonge vogels met daarbij hun leeftijden, vleugelmaten en de bijbehorende broedcodes voor op de Digitale Nestkaart.

Om een Digitale Nestkaart snel en gemakkelijk in te voeren zou je tijdens je nestcontroles al per nest een papieren nestkaart bij je moeten hebben en ter plaatse in kunnen vullen. De broedcodes staan hier al op vermeld, dus dan hoef je later bij het invoeren van de Digitale Nestkaart op je computer deze codes alleen nog over te nemen. Je kunt zo'n "papieren nestkaart" downloaden van <u>www.sovon.nl/nestkaart</u> (handleidingen pagina).

# NB. Er zijn vier mogelijkheden voor het invoeren van een Digitale Nestkaart: 1) Je wilt de broedgegevens invoeren van een nieuw nest op een nieuwe

- locatie (pagina's 6 t/m 22)
- 2) Je wilt nieuwe broedgegevens invoeren van een reeds eerder gebruikt nest, waarvan je ook al eerder digitaal een nestkaart hebt ingevoerd, deze werkwijze wordt uitgelegd in STAP 9 (pagina's 23 en 24)
- 3) Een nest (kast) was vorig jaar succesvol, maar dit jaar wordt dit nest niet gebruikt, voer dan dit jaar van dit nest toch een nestkaart in, zie aanwijzingen Tabblad Algemeen op pagina 9, onder invoeren 'soort'
- 4) Een nest mislukt al tijdens het broedseizoen, vul hier dan toch ook een nestkaart van in (zie uitleg op pagina 13)

Je staat nu op het punt om een nestkaart in te gaan voeren. Veel mensen zullen het eerst zelf gaan proberen om dan, wanneer men vastloopt, de uitleg er pas bij te nemen. Mijn uitleg is gemaakt voor mensen die nog weinig ervaring hebben met het invoeren in de Digitale Nestkaart. Neem dus **meteen** het 'stappenplan' erbij, volg de instructies en zie dan hoe gemakkelijk je daarmee jouw gegevens invoert van tabblad naar tabblad.

Het invoeren van je eerste kaarten zijn het moeilijkst, maar naarmate je er meer hebt ingevoerd, zal je merken dat je de uitleg al gauw niet meer hoeft te gebruiken. Zodra je de beginselen van het invoeren in de Digitale Nestkaart onder de knie hebt, kan je eens voorzichtig wat meer knoppen gaan gebruiken.

## STAP 1 UITLEG VAN DE VOORBEREIDING VOOR HET INVOEREN VAN JE EERSTE DIGITALE NESTKAART

Laat je eerst als waarnemer bij Sovon registreren. Je ontvangt dan een "waarnemercode" van 4 letters en 2 cijfers. Ga vervolgens naar <u>www.sovon.nl/nestkaart</u>. Vul op de download pagina van de Digitale Nestkaart je naam en adresgegevens in. Kies voor het downloaden voor het eerste gebruik. Download en installeer vervolgens de Digitale Nestkaart.

In de download zit behalve het programma Digitale Nestkaart ook een stuurprogramma. Bij het installeren worden beide geïnstalleerd. Het stuurprogramma (Borland Database Engine) komt na de installatie met een Engelstalig venster, volg de aanwijzingen (alles wat wordt voorgesteld is goed). In een enkel geval lukt het installeren van het stuurprogramma niet. Volg dan de aanwijzingen op het scherm om het stuurprogramma alsnog te installeren. Als er problemen zijn kijk dan op <u>www.sovon.nl/nestkaart</u> op de "Installatie-problemen" pagina of stuur een mail naar <u>nestkaart@sovon.nl</u>.

Je klikt nu op het icoontje van de Digitale Nestkaart dat op je "bureaublad" of in het programmaoverzicht van je PC (menu Start) kunt vinden. Na het opstarten van het programma wordt je gevraagd om je naam en adresgegevens in te voeren. Klik op het vakje "waarnemercode" en vul daar je Sovon waarnemercode in van 4 hoofdletters en 2 cijfers.

Ben jezelf ringer, vul dan in het vakje "Ringersnr" je persoonlijke ringersnummer in dat je van het Vogeltrekstation hebt gekregen. Ben je zelf geen ringer, laat dan dit vakje dan leeg. Dan voer je verder alle vakjes in met je naam, adres tot en met je e mailadres.

#### TIP: gebruik je "tab" toets om van het ene naar het volgende vakje te gaan

Na het invoeren van je e mailadres klik je op '**verder**", *je krijgt nu een schermpje met* "Algemene instellingen".

### Algemene Instellingen

| agemene instelli                                                  | ngen                                                                                            |                                                                                              |
|-------------------------------------------------------------------|-------------------------------------------------------------------------------------------------|----------------------------------------------------------------------------------------------|
| De Digitale Nestka<br>gegevens in te voo<br>onderstaande geg      | aart is een omvangrijk progran<br>eren. Niet alle gegevens word<br>evens in om het programma ir | nma en bevat veel ruimte om<br>Jen door iedereen gebruikt. Vul<br>n te stellen op uw wensen. |
| De instellingen hoe<br>worden gewijzigd v                         | ven slechts eenmalig te word<br>ia het menu Beeld.                                              | len opgegeven en kunnen later                                                                |
| Soorten gegeven<br>Er worden ne<br>Er wordt biom<br>Er wordt biom | s<br>stjongen geringd en/of gering<br>etrie verzameld<br>gevens per ei verzameld (bv            | pde ouders afgelezer<br>eimaten of succes per ei)                                            |
| Ringen                                                            | geringd                                                                                         |                                                                                              |
| C Ik ring mijn vo                                                 | ogels zelf                                                                                      |                                                                                              |
| ·                                                                 | rden door jemand anders der                                                                     | inad                                                                                         |

In dit scherm kan je alle gegevens aanvinken die je nu en in de toekomst belangrijk vindt om in te voeren. Je kan deze instellingen later nog wijzigen in het menu "Instellingen", maar ga pas instellingen wijzigen nadat je al meer ervaring hebt opgedaan met invoeren.

Zet een vinkje als je weet dat ook de jonge vogels geringd worden. Weeg en meet je jonge vogels? Dan kan je ook de "biometrie" (maten en gewichten) invoeren. Ben je van plan om gegevens te verzamelen over eieren (bv eimaten en gewichten), zet hier dan ook een vinkje voor. Lees alle keuzes door en zet een vinkje bij dat wat je denkt nodig te hebben. **Zet geen vinkjes, als je die mogelijkheid niet wilt gebruiken.** Klik op "sluiten" en je ziet een scherm met "Algemene aanwijzingen" vol tips en aanwijzingen.

Klik nadat je deze aanwijzingen hebt gelezen op "sluiten" en je eerste nieuwe lege nestkaart opent zich. Er komt een schermpje in beeld, waarop je wordt gevraagd of je gebruik wilt maken van de Wizard. **In deze uitleg ga ik er vanuit dat je geen gebruik maakt van de Wizard, dus klik op "nee".** Elke keer dat je het nestkaart programma opent, zie je **"de tip van de dag'** op je scherm. Klik op sluiten en dit schermpje verdwijnt. Nu word je aangeraden de gele vakjes in te voeren, klik op 'ok'. Nu staat er een geheel lege nestkaart op je scherm. Je begint nu met het invoeren van een nieuwe nestkaart.

Ga naar pagina 6 STAP 2

### UITLEG INVOER NIEUWE NESTKAART MET GEGEVENS VAN EEN NIEUW NEST OP EEN NIEUWE LOCATIE

#### TIP: Alle **rode cijfers** die tussen haakjes op het schermvoorbeeld staan verwijzen naar een uitleg in de tekst.

**STAP 2** BEGIN MET INVOEREN OP HET TABBLAD "ALGEMEEN"

| een Nestgegevens Nestbezoeken Nestsucces Ring-/Afleesg                                                                                                    | jegevens | ns   Biometrie                                                                                  |
|----------------------------------------------------------------------------------------------------|----------|-------------------------------------------------------------------------------------------------|
| ar (2)<br>ar (2)<br>ar (3)<br>ats (3)<br>ats ( | (4)      | Waarnemer   Waarnemercode   Nigersnummer   Naam   Adres   Postcode   Woonplaats   Land   E-mail |

Er staat nu een nieuwe nestkaart op je scherm, dit is je eerste nestkaart, waarmee je aan de slag kan.

#### NB. Alle geelgekleurde vakjes op de Tabbladen zijn verplichte invoervelden, witte vakjes zijn aanvullende gegevens en zijn niet verplicht om in te voeren. Witte vakjes maken een nestkaart wel extra waardevol. Vul alleen in wat je zeker weet en zelf hebt geconstateerd.

Wanneer je na het invoeren van je allereerste nestkaart, de volgende nestkaarten in gaat voeren moet je voor een geheel lege nestkaart op het icoontje **1**(1) links bovenin op de knoppenbalk klikken om een nieuwe nestkaart te laten verschijnen, dan verschijnt de melding: **"Nieuwe nestkaart aangemaakt"**. Dan krijg je de melding: **"vul de gele vakjes in" en dan: "vul a.u.b. een jaar in" (2)** Je begint dus altijd eerst met het invoeren van het jaartal. Ga je eerst toch iets anders invoeren, dan krijg je nogmaals de melding: **"vul aub een jaar in"**, dus vul <u>altijd eerst het jaartal</u> in!

| Nestgegevens Nestsucces Ring-/Afleesgegevens                                                                                                    | Biometrie  <br>Waarnemer (9)<br>V/cameran da la la la la la la la la la la la la la                                    |
|----------------------------------------------------------------------------------------------------|----------------------------------------------------------------------------------------------------|
| aar (3)<br>laats (3)<br>laats (4)<br>olonienr. (4)<br>novincie (4)<br>D coord. (5) (100 00m 00s)<br>lasblok (100 00m 00s)<br>lasblok (100 00m 00s) | Waarnemer coevoegen       Ringersnummer       Naam       Adres       Postcode       Woonplaats       Land       E-mail |
| C exact     C 100x100 m     C kilometerhok       port                                                                                              |                                                                                                    |

Vervolg STAP 2 "uitleg invoeren Tabblad Algemeen"

Dan voer je in het gele vakje "**Plaats**", **(3)** de naam van de stad of het dorp in, waar zich het nest bevindt. Elke plaatsnaam die je hebt ingevoerd wordt door de nestkaart onthouden en vind je later in dit keuze menu terug. Dus nadat je vaker kaarten hebt ingevoerd, kan je dus in het overzicht een eerder ingevoerde plaatsnaam aanklikken.

Voer nu "het perceelnummer" in bij **(4)**. Hier zet je de naam of het nummer van het perceel waarop het nest zich bevindt. Gebruik een 'unieke' naam, want later moet je deze kaart meteen uit een hele lijst van jouw eerder ingevoerde kaarten kunnen vinden. Je zou hier de naam van de eigenaar, van het gebied, erf, boerderij of een uniek nummer in kunnen voeren. Het Digitale Nestkaart programma onthoudt al jouw ingevoerde perceelnamen.

Bij het invoeren van elke volgende kaart, krijg je wanneer je op "Perceelnummer" klikt, een overzicht van eerder ingevoerde perceelnamen. Gaat het dan om een nieuw nest op hetzelfde perceel, dan klik je op de naam van dat perceel en alle verdere gegevens van die locatie worden automatisch ingevoerd. Maar nu er nog geen perceelnamen in het overzicht staan of de naam van het perceel waar je nu de nestgegevens van wilt invoeren staat er nog niet bij, dan klik je in het "Perceeloverzicht" op "annuleren" en voer zelf een nieuwe perceelnaam in.

De witte vakjes Kolonienr en BMP plotnr kan je overslaan. Nu komen er enkele invoervakjes waarin de juiste plek van het nest kan worden beschreven. Maar let op, je hoeft die vakjes niet in te voeren, klik op 🖗 bij (5) (NB Je moet nu wel met internet verbonden zijn!)

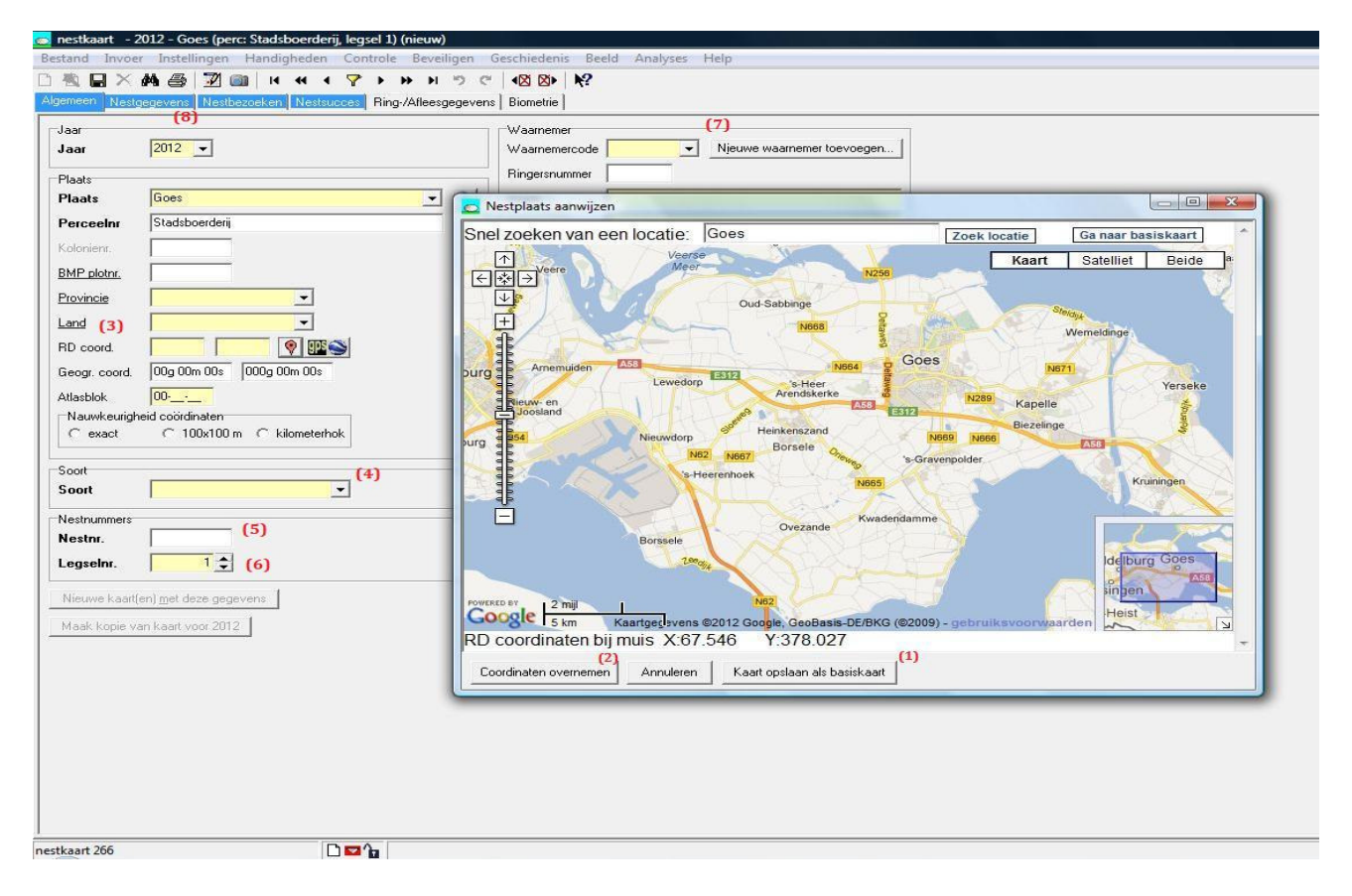

#### Vervolg STAP 2 uitleg invoeren Tabblad Algemeen mbv "Google Maps"

Je ziet nu de kaart van Nederland verschijnen, zoom in tot jouw gehele werkgebied te overzien is en klik op **(1)** "kaart opslaan basiskaart". Kom je volgende keer weer in dit scherm, dan staat jouw werkgebied meteen in beeld.

Zoek nu naar de locatie van het nest, door bijv. de plaatsnaam van je locatie in "zoek locatie" te typen. Klik op de juiste locatie en je ziet ? op de plek van het nest, klik nu op (2) "coördinaten overnemen"... en hup alle gele vakjes van de plek van je nest zijn op de nestkaart al ingevuld. (zoals Provincie, RD Coördinaten Geografische Coördinaten en het At lasblok)

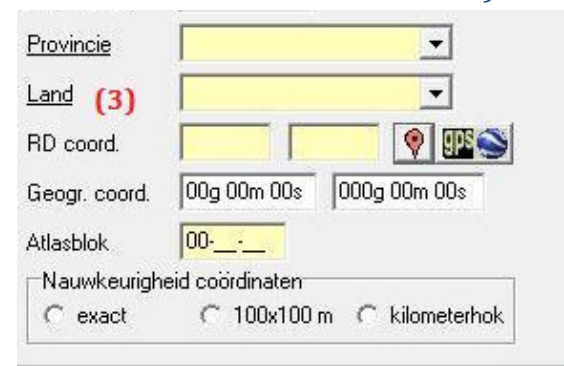

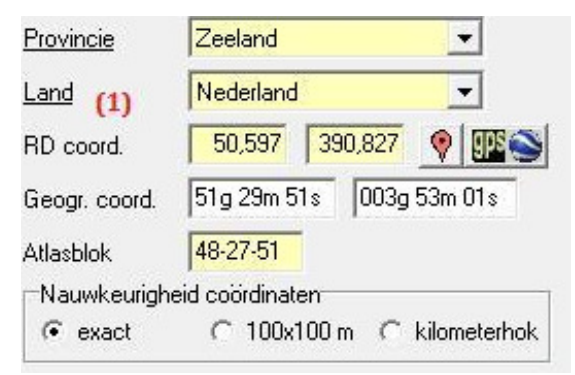

Vóór het gebruik van Google Maps

Na het aanklikken van coördinaten overnemen

| 📩 nestkaart 🛛 Kerkuil - 2012 - Goes (perc: Stadsboerderij, nest: 4827-51, leg | gsel 1)                                          |
|-------------------------------------------------------------------------------|--------------------------------------------------|
| Bestand Invoer Instellingen Handigheden Controle Beveiligen                   | Geschiedenis Beeld Analyses Help                 |
| ि 🗟 🖬 🗙 🛤 🎒 🔟 💷 । ।                                                           |                                                  |
| Algemeen Nestgegevens Nestbezoeken Nestsucces Ring-/Afleesgegevens            | s   Biometrie                                    |
| (8)                                                                           | Waarnemer (7)                                    |
| Jaar 2012 -                                                                   | Waarnemercode ABCD00  Vieuwe waarnemer toevoegen |
|                                                                               | Bingersnummer A00                                |
| Plaats<br>Plaate Goes                                                         | Nam Piet Vogelaar                                |
|                                                                               |                                                  |
|                                                                               | Adres bosles 4                                   |
| Kolonienr.                                                                    | Postcode 1234QQ                                  |
| BMP plotnr.                                                                   | Woonplaats Vogelparadijs                         |
| Provincie Zeeland (3)                                                         | Land Nederland                                   |
| Land Nederland <                                                              | E-mail                                           |
| RD coord. 50,597 390,827 💡 🍱 😂                                                |                                                  |
| Geogr. coord. 51g 29m 51s 003g 53m 01s                                        |                                                  |
| Atlashiok 48-27-51                                                            |                                                  |
| Nauwkeurigheid coördinaten                                                    |                                                  |
|                                                                               |                                                  |
|                                                                               |                                                  |
| Soort                                                                         |                                                  |
| Soort Kerkul T (4)                                                            |                                                  |
| Nestnummers Turkse Tortel                                                     |                                                  |
| Nestnr. (5)                                                                   |                                                  |
| Legselnr. (6) Steenuil                                                        |                                                  |
| Bosuil<br>Nieuwe Leevin Bansuil                                               |                                                  |
|                                                                               |                                                  |
| Maak kopie van kaar voor zurz                                                 |                                                  |
|                                                                               |                                                  |
|                                                                               |                                                  |

#### Vervolg STAP 2 uitleg invoeren Tabblad Algemeen "soort"

Ga nu het gele vakje van de soort **(4)** invoeren. Klik op het vakje en begin met het intypen van de naam van je vogelsoort, je ziet dat de naam van deze soort vanzelf te voorschijn komt. Ook kan het vakje blauw worden, type dan hierin toch de letters in.

NB De eerste keus van dit "soort" vakje is "nest(kast) niet bezet" Deze keus kan je gebruiken, als dit nest voorgaande jaren wel gebruikt is, maar dit jaar niet. Bij het aanklikken van "nest (kast) niet bezet", geef je dus aan dat het nest dit broedseizoen niet is gebruikt. Wanneer je deze keus hebt ingevoerd kan je de nestkaart hier meteen afsluiten door bovenin de knoppenbalk op 🖬 te klikken.

Om daarna een volgende nieuwe lege nestkaart te openen, klik je bovenin de knoppenbalk op D Er opent zich dan een nieuwe nestkaart met een nieuw nummer, die je meteen kan gaan invoeren en je begint weer op tabblad Algemeen (uitleg vanaf pagina 6)

Als dit nest gewoon nog steeds bezet is zet dan bij **"soort"(4)** de naam van de vogel van dit nest. Begin gewoon met het typen van de letters van de soortnaam, ook al is het vakje blauw.

| 🗟 🖬 🗙 (                                                                                                    | 🚧 🎒 📝 💷   14 - 44 - 4                             | ▼ ► ₩ H 5 C               | <b>4⊠ ⊠⊳ </b> №?                                                                                         |        |                                  |    |
|----------------------------------------------------------------------------------------------------|---------------------------------------------------|---------------------------|----------------------------------------------------------------------------------------------------|--------|----------------------------------|----|
| jemeen Nestg                                                                                                    | egevens Nestbezoeken Nestsu                       | cces Ring-/Afleesgegeven: | s   Biometrie                                                                                            |        |                                  |    |
| Jaar<br>Jaar<br>Plaats<br>Plaats<br>Perceelnr<br>Kolonienr.<br><u>BMP plotnr.</u><br>Provincie<br>Land<br>RD coord.<br>Geogr. coord.<br>Atlasblok<br>Nauwkeurighe<br>(r exact | 2012                                              | 3)<br>3                   | Waarnemer<br>Waarnemercode<br>Ringersnummer<br>Naam<br>Adres<br>Postcode<br>Woonplaats<br>Land<br>E-mail | ABCD00 | (7)<br>Njeuwe waarnemer toevoege | ¥1 |
| Soort<br>Soort                                                                                                    | Kerkuil                                           | • (4)                     |                                                                                                    |        |                                  |    |
| Nestnummers<br>Nestnr. (5)                                                                                                    | Turkse Tortel<br>Zomertortel<br>Koekoek<br>Kerkui |                           |                                                                                                    |        |                                  |    |
| Nieuwe kaart(e                                                                                                    | Steenuil<br>Bosuil<br>PrRansuil<br>Velduil        |                           |                                                                                                    |        |                                  |    |

Vervolg STAP 2 uitleg invoeren Tabblad Algemeen "legselnummer, nestnummer"

Nu je de **soortnaam** ingevoerd hebt, ga je naar het "**nestnummer**". **(5)** Soms hebben jouw nestkasten in je administratie al een nummer, voer dit dan hier in. Indien dit niet het geval is, kan je het nest zelf een nummer geven, ik gebruik hiervoor altijd het nummer van het "**atlasblok**", omdat ik dan aan het nestnummer kan zien waar het nest zich bevindt. Je kan dat gemakkelijk doen, door het atlasbloknummer, dat nu al bij **(3)** op je nestkaart is vermeld, te kopiëren en te plakken. Later zal je zien dat dit nestnummer dan steeds op de volgende tabbladen automatisch wordt overgenomen.

Voer nu het **legselnr.** in **(6)**. Gaat het om het eerste legsel van dit broedpaar van dit seizoen, dan voer je in: 1<sup>e</sup> legsel. Gaat het om het tweede broedsel van dit jaar dan voer je in 2<sup>e</sup> legsel enz. Weet je niet welk legsel er nu ligt, dan voer je **'legsel onbekend'** in.

Indien je waarnemercode **(7)**nog niet is ingevoerd, doe dat dan nu. Voer jouw Sovon waarnemercode in of die van een andere waarnemer, voor wie jij deze nestkaart invoert. Nu zie je dat het **tabblad Algemeen** compleet is ingevoerd. *Ga nu verder met STAP 3 en klik op (8) Tabblad "Nestgegevens"* 

#### STAP 3 INVOEREN TABBLAD NESTGEGEVENS

| ameen Nestgegeven                               | 9                                                                                                    | o <pre>C<sup>™</sup>   4⊠ ⊠ ▶   K?<br/>jevens   Biometrie  <br/>(1)</pre>                                                                                                    |
|-------------------------------------------------|----------------------------------------------------------------------------------------------------|----------------------------------------------------------------------------------------------------|
| NestPlaats<br>Habitat <b>(1)</b><br>Toelichting | boerenerf 🔹 🗸                                                                                         | Nestbescherming X<br>Nestbescherming Toelichting                                                                                                    |
| Vestplaats (2)<br>Toelichting<br>Vest (3)       | bouwwerk, geef evt toelichting  voormalige koeienstal nestkast/kunstnest, geef kastnr bij toelichting | Gerelateerde nestkaart<br>Voor o.a. gemengde broedsels, polygamie en Koekoek/gastheer.<br>Gebruik het veld legselnr op tabblad Algemeen voor vervolglegsels.<br>Nummer van gerelateerde kaart<br>Zoek kaarthummer |
| Toelichting                                     | 4827-31                                                                                               | Hoe zijn de kaarten gerelateerd onbekend                                                                                                    |
| Nesthoogte (in meters)                          | 6<br>Nauwkeurigheid hoogte<br>C exact C 0,1 meter C hele meters                                       |                                                                                                    |
| Hoe nest gevonden<br>Toelichting                | nest was al bekend 📃 💌                                                                                |                                                                                                    |
| Verstoptheid (7)                                |                                                                                                    |                                                                                                    |
| Staat van het nest                              | goed 💌                                                                                                | (8)                                                                                                    |

## (NB Je bent verplicht alle gele vakjes in te voeren, witte vakjes geven vaak een toelichting zijn dus heel nuttig, maar zijn niet verplicht om in te voeren )

Rechtsboven (9) zie je aanvullende informatie over het nest. Als je dit soort informatie niet verzameld, dan kan je deze kaders van dit invoerscherm verwijderen door te klikken op × (9) Dat geldt ook voor het vak daaronder over "gerelateerde nestkaart".

#### (NB Wil je later een nestkaart invoeren waarvoor je deze invoervakken wel nodig, dan kan je die opnieuw toevoegen via het menu Beeld)

Voer nu bij **(1)** de informatie over de nestplaats in. In mijn voorbeeld gaat het om een nestkast in een voormalige koeienstal. In het gele vakje kan je kiezen uit een keuzemenu, het witte vakje eronder verklaart of vult het begrip aan. Stel het gaat om een steenuilkast in een appelboom, dan voer je bij **(2) loofboom** in en bij de toelichting **"appelboom".** Een kerkuilkast staat meestal in een gebouw, vul dus **"bouwwerk**" in en in dit voorbeeld is dat een **"voormalige koeienstal**".

(3) Hier kan je het nest nog wat verder beschrijven, in dit voorbeeld gaat het om een **kerkuilkast** in een stal. Bij "**Toelichting**" zie je dat hier nu automatisch het nestnummer al is gevoerd, het nestnummer dat je zelf al eerder op het Tabblad "Algemeen" had ingevoerd.

| 📉 🖌 X 🗛 🖨<br>emeen Nestgegeven                     | 9                                                                                | C <sup>*</sup>   <b>4⊠</b> X ▶   <b>№</b> <sup>2</sup><br>evens   Biometrie                    |                                                                      | (9     |
|----------------------------------------------------|----------------------------------------------------------------------------------|------------------------------------------------------------------------------------------------|----------------------------------------------------------------------|--------|
| NestPlaats<br>Habitat <b>(1)</b><br>Toelichting    | boerenerf                                                                        | Nestbescherming<br>Nestbescherming<br>Toelichting                                              |                                                                      | *<br>] |
| Nestplaats (2)<br>Toelichting                      | bouwwerk, geef evt toelichting                                                   | Gerelateerde nestkaart<br>Voor o.a. gemengde broedsels, p<br>Gebruik het veld legselnr op tabb | oolygamie en Koekoek/gastheer.<br>olad Algemeen voor vervolglegsels. | × (9   |
| Nest (3)<br>Toelichting                            | nestkast/kunstnest, geef kastnr bij toelichting 💌<br>4827-31                     | Nummer van gerelateerde kaart<br>Hoe zijn de kaarten gerelateerd                               | Zoek kaartnummer           onbekend                                  | ]      |
| Type nestkast (4)<br>Nesthoogte (in meters)<br>(5) | kerkuilenkast<br>6<br>Nauwkeurigheid hoogte<br>C exact C 0,1 meter C hele meters |                                                                                                | Naar gelinkte kaart                                                  |        |
| Hoe nest gevonden<br>Toelichting                   | nest was al bekend                                                               |                                                                                                |                                                                      |        |
| Verstoptheid <b>(7)</b>                            |                                                                                  |                                                                                                |                                                                      |        |
| Staat van het nest                                 | goed 💌                                                                           | (8)                                                                                            |                                                                      |        |

#### VERVOLG STAP 3 INVOEREN TABBLAD NESTGEGEVENS

(4) Als het om een nestkast gaat, zet hier wat voor soort kast het is

(5) De hoogte van het nest mag je ook schatten, maar zet er dan niet **exact** bij.

(6) Beschrijf hoe goed het nest te vinden was.

(7) Verstoptheid wijst zichzelf, maar is niet van belang voor nestkasten

(8) De staat van het nest zoals het door de vogels gebruikt werd

**(10)** Bij **opmerkingen bij de nestkaart**, kan je aanvullende info zetten, die niet meer in de witte vakjes paste of waarvan jij denkt dat het jouw invoer kan verduidelijken.

NB alle gele vakjes moeten ingevoerd worden, doe je dat niet, dan krijg je bij het opslaan van de kaart een foutmelding. Witte vakjes dienen als toelichting op dat wat je in de gele vakjes hebt ingevoerd, ze zijn dus belangrijk, maar je bent niet verplicht alle witte vakjes in te voeren.

NB Niet alle knoppen die je ziet worden in deze uitleg besproken. Nadat je meer ervaring hebt opgedaan met het invoeren volgens deze uitleg, kan je zelf eens wat gaan experimenteren met knoppen, die tot nu toe niet uitgelegd zijn. Indien je vastloopt, kan je die hele nog niet opgeslagen nestkaart verwijderen, door op het Windows kruisje rechtsbovenaan het programmavenster klikken en er voor te kiezen de gegevens niet op te slaan.

Ga naar STAP 4 Invoeren Tabblad Nestbezoeken

#### STAP 4a NESTBEZOEKEN (INVOEREN VAN IN VROEGSTADIUM MISLUKT NEST)

| a nestkaart Kerkuil - 2012 - Goes (perc: Stadsboerderij; nest 48:27-31, legsel 1)<br>Bestand Invoer Instellingen Handigheden Controle Beveiligen Geschiedenis Beeld Analyses                                                                                                    | s Help                                                                                                    | - @ X                                  |
|----------------------------------------------------------------------------------------------------|----------------------------------------------------------------------------------------------------|----------------------------------------|
| Desirement       Neitherookim       Metabacces       Ring/Alleergegevent       Bionetrie         I       I       I       I       Image: Comparison of the second second | Broedstadium Selecter in onderstaarde lijst een hoeldstadium die het bete bi<br>Het nest past Hoedgedrag (Loodes) Greet hoedgedrag (Loodes) Greet hoed | (9)                                    |
| Gegevens bezoek S mei 2012     Fielen/Jongen     aantal/     Breditadum     Stedunt 1       Tiddub bezoek     Eelen/Jongen     aantal/     Stadum 1     Stadum 1       aantal ode eienen     I ode eienen 2     aantal evende eiene     I ode eienen 2     Stadum 2       uur     aantal levende ienen     I ode eienen 2     aantal evende eiene     I ode eienen 2     Stadum 2       Uur     aantal levende ienen     I ode eienen 2     oantal evende iongen     I ode eienen 2     Stadum 2       Uur     aantal lode eienen     I ode oienen 2     I ode eienen 2     I ode eienen 2     I ode eienen 2       I datum goel     aantal lode jongen     I ode iongen zelt verwijded     I ode eitijden.     I ode eitijden.     I ode eitijden.                                                                                                    | misiuki: kapotte/verlaten eeren in re in [3]                                                                                                    |                                        |
| Upmerkingen og net bezoek. <=?<br>Het nest lijkt gepredeerd, misschien een vos?                                                                                                    |                                                                                                    | Aantal prooiregels: 0 Prooien invoeren |

Op deze pagina wordt uitgelegd hoe je de gegevens van een nest, dat al tijdens de broedperiode is mislukt, moet invoeren.

Begin nu met het invoeren van de datum van je eerste (**en in dit voorbeeld tevens laatste**) bezoek en doe dat in de gele vakjes bij (1) Omdat dit nest mislukt is en je de datum van je eenmalige bezoek hebt ingevoerd, kan je dat in het gele vakje bij (3) "broedsucces" aangeven. Klik daarna op(7) Tabblad Nestsucces (STAP 5 pagina 18). Voer op dit tabblad het broedsucces en de verliesoorzaak in en sluit dan de nestkaart af door op ■ te klikken, waardoor de nestkaart van dit mislukte nest is opgeslagen. (schermvoorbeeld Tabblad Nestsucces)

| nestkaart Kerkuil - 201<br>estand Invoer Instell                                                                  | <mark>12 - Goes (perc: Stadsboerderij, nest: 48-27-31, legsel 1)</mark><br>ingen Handigheden Controle Beveiligen Geschiedenis Beeld Analyses                                                                                                    | : Help                                        |
|----------------------------------------------------------------------------------------------------|----------------------------------------------------------------------------------------------------|-----------------------------------------------|
| ) 🔁 🖬 🗙 🚧 🎒                                                                                                    | ☑         Image: An and a strength of the strength of the strengehoves strengehoves strengehoves strength of the strength of |                                               |
| Broedsucces<br>Zoek broedsucces<br>Broedsucces<br>Toelichting<br>Moment van mislukke<br>Aantal uitgevlogen jonger | Pas invullen als alle bezoeken zijn ingevoerd.<br>Code: 13 Tekst: nest leeg en vernield                                                                                                    | Eerste ei<br>Dag<br>Maand<br>Marge<br>Methode |
| Verliesoorzaak                                                                                                    |                                                                                                    | Aantal eieren                                 |
| Verliesoorzaak                                                                                                    | nest gepredeerd (onbekend of ei/jong; geef predator)                                                                                                    | Legselgr.                                     |
| Toelichting                                                                                                    | geen aanwijzingen voor de oorzaak<br>jongen meegenomen door mensen                                                                                                    | Bingdatum 1e jong (12 juli)                   |
| Bewijs voor predatie                                                                                              | nest versiten door predatori<br>nest versiten door predatori (geef soot bit toelichting)<br>aarwijzingen voor verstoring (geef toelichting)<br>verstoord door vandalisme<br>verstoord door wandalisme<br>verstoord door wandalisme<br>verstoord oversig (geef toelichting)<br>aarwijzingen voor andere oorzaak (geef toelichting)                                                                                                    | Dag 12 Zoek Ringdatum<br>Maand 7              |

Maar in deze "eenvoudige uitleg" is het nest niet mislukt, dus ga nu verder met **STAP 4 b** vervolg **Tabblad Nestbezoeken** 

| 0   | nestkaart Kerkuil – 2012                                               | - Goes (perc: Stadsboerderij, nest: 48-27-31, legsel 1) |                                                                    | _ 0 X                                  |  |  |  |  |  |
|-----|------------------------------------------------------------------------|---------------------------------------------------------|--------------------------------------------------------------------|----------------------------------------|--|--|--|--|--|
| Be  | stand Invoer Instellir                                                 | gen Handigheden Controle Beveiligen Geschiedenis        | Beeld Analyses Help                                                |                                        |  |  |  |  |  |
| D   | 1 協 副 × 基 通 (1) ・ ・ ・ ・ ・ ・ ・ ・ ・ ・ ・ ・ ・ ・ ・ ・ ・ ・ ・                  |                                                         |                                                                    |                                        |  |  |  |  |  |
| Alc | Igeneen Nestgagevers Nestbacoken Nestauces Ring/Affectogevers Biometic |                                                         |                                                                    |                                        |  |  |  |  |  |
|     |                                                                        |                                                         |                                                                    |                                        |  |  |  |  |  |
| -   |                                                                        | Alle datums van 2012 Blanco bezo                        | en wissen                                                          |                                        |  |  |  |  |  |
|     | verzicht van alle bezoeken Verbergen detals (*)                        |                                                         |                                                                    |                                        |  |  |  |  |  |
|     | DAG MND UUR EI lev                                                     | end JONG levend STADIUM 1 STADIUM 2 LEEFTIJD            | Broedstadium                                                       |                                        |  |  |  |  |  |
| 1 1 | 1 9 5                                                                  | EX                                                      | Selecteer in onderstaande liist een honfdstadium die het heste hij |                                        |  |  |  |  |  |
|     |                                                                        |                                                         | het nest past                                                      |                                        |  |  |  |  |  |
|     |                                                                        |                                                         | - Hoofdstadium                                                     |                                        |  |  |  |  |  |
|     |                                                                        |                                                         | C geen broedgedrag (L-codes)                                       |                                        |  |  |  |  |  |
|     |                                                                        |                                                         | C nestbouw (B-codes)                                               |                                        |  |  |  |  |  |
|     |                                                                        |                                                         | C nett in ei-startium (E-codes) (38)                               |                                        |  |  |  |  |  |
|     |                                                                        |                                                         | C nest in jongen-stadium (N-codes)                                 |                                        |  |  |  |  |  |
|     |                                                                        |                                                         | C nacontrole (C-codes)                                             |                                        |  |  |  |  |  |
|     |                                                                        |                                                         |                                                                    |                                        |  |  |  |  |  |
|     |                                                                        |                                                         |                                                                    |                                        |  |  |  |  |  |
|     |                                                                        |                                                         | geen ouders aanwezig (P0)                                          |                                        |  |  |  |  |  |
|     |                                                                        |                                                         | beide ouders aanwezig (P2)                                         |                                        |  |  |  |  |  |
|     |                                                                        |                                                         | polygamie (P3)<br>ouder broedt (P4)                                |                                        |  |  |  |  |  |
|     |                                                                        |                                                         | alarmerend paar aanwezig (P5)                                      |                                        |  |  |  |  |  |
|     |                                                                        |                                                         | geen alamelenu paal aanwezg (ro)                                   |                                        |  |  |  |  |  |
|     |                                                                        |                                                         |                                                                    |                                        |  |  |  |  |  |
|     |                                                                        |                                                         |                                                                    |                                        |  |  |  |  |  |
|     |                                                                        |                                                         |                                                                    |                                        |  |  |  |  |  |
| Ц.  |                                                                        |                                                         |                                                                    |                                        |  |  |  |  |  |
| Г   | Gegevens bezoek                                                        | Fister //ongen                                          | Decederation (3)                                                   |                                        |  |  |  |  |  |
|     | dag 9 (1)                                                              | (2) aantal/ batrousubaarbaid aantal/aaftiid             | Starfum 1 eieren aanwezig (FX)                                     |                                        |  |  |  |  |  |
|     | maand 5                                                                | aantal levende eieren 4 aantal exact                    | Stadium 2 (3b) en invoeren                                         |                                        |  |  |  |  |  |
|     |                                                                        | aantal dode eieren                                      |                                                                    |                                        |  |  |  |  |  |
|     | Vandaag 🗾                                                              | aantal levende jongen                                   |                                                                    |                                        |  |  |  |  |  |
|     | datum goed 👻                                                           | aantal dode jongen 🛛 🔽 dode jongen zelf verwijderd      |                                                                    |                                        |  |  |  |  |  |
| (5  | Dit is ringdatum                                                       | leeftijd jongen (dagen)                                 |                                                                    |                                        |  |  |  |  |  |
|     | Leeftijden                                                             | (0)                                                     |                                                                    | (8)                                    |  |  |  |  |  |
|     | Opmerkingen bij het bezo                                               | ek (D)                                                  |                                                                    | -                                      |  |  |  |  |  |
|     |                                                                        |                                                         |                                                                    | Aantal prooiregels: 0 Prooien invoeren |  |  |  |  |  |

Misschien staat hier rechts op het **Tabblad Nestbezoeken** nog het kader "Algemene gegevens Eerste ei"? Omdat je die gegevens nu nog niet kan bepalen, mag je dat kader verwijderen door op(9) × te klikken. Wil je dit kader later op nieuwe kaarten er toch weer bij hebben, klik dan op "Beeld" en zet dan een vinkje bij "Algemene gegevens Tabblad Nestbezoeken".

Je voert nu eerst bij **(1)** de datum in van je eerste bezoek, voer je deze kaart meteen op de dag van je eerste bezoek in, klik dan de knop **"vandaag"**. Maar meestal voer je de nestkaart pas later in, dus zal je hier bij **(1)** de datum van je eerste bezoek zelf in moeten voeren. (gebruik je tab toets om van het ene vakje naar het andere te gaan)

Bij elke bezoekdatum hoort een broedstadium (3). De witte invoervakjes bij (2) geven een toelichting op het broedstadium van het nest, zoals je die bij deze controle hebt geconstateerd. Dus weet je hoeveel eieren/jongen er bij je eerste controle aanwezig waren, voer dat aantal bij (2) "Eieren" en "jongen" in en zet "aantal exact" in de witte regel, als toelichting.

(3) Broedstadium. Je bent hier verplicht het gele vakje in te voeren, maar let op dat wat je hier bij (3a) in hebt gevoerd, aansluit bij wat je net bij "eieren/jongen" hebt gezet. Alle mogelijkheden waaruit je kan kiezen hebben een code die je ook kunt vinden op de papieren nestkaarten.

#### 🦻 nestkaart Kerkuil - 2012 - Goes (perc: Stadsboerderij, nest: 48-27-31, legsel 1) □ ■ × Mail 22 ■ H 4 (7) > > > > No No No No No No No No No No No No No No No No No No No No No No No No No No No No No No No No No No No No No No No No No No No No No No No No No No No No No No No No No No No No No No No No No No No No No No No No No No No No No No No No No No No No No No No No No Selecteer in onderstaande lijst een hoofdstadium die het beste bij het nest past Verbergen details DAG MND UUR EI levend JONG levend STADIUM 1 STADIUM 2 LEEFTIJD dstadium een broedgedrag (L-codes) 9 5 4 EX een noedgeueg (c-codes) estbouw (B-codes) earwezigheid oudervogels (P-codes) est in iongen-stadium (N-codes) (3a) acontrole (C-codes) kt of in dons (N1) zig (NX) gen blind (N2) d (N2) open open (N3) ni p jn (N4) n hai to løderdepel komend (N5) n hai to døgoreid (N6) om ut te vieger (slagpennen 3/4) (N7) n op controle deg (N9) i jongen bij nest, vilegvaardig (N10) i jongen bij nest, vilegvaardig (N11) Gegevens bezoek 23 mei 2012 Tijdstip bezoek dag 23 (1) -Eieren/Jongen (2) aantal/ betrouwbaarheid aantal/leeftijd (3) Broedstadium jongen naakt of in dons (N1) (3a) Stadium 1 Ringen invoeren maand 5 aantal levende eieren • Stadium 2 I dode eieren zelf verwiide rd (2a) aantal dode eieren La) Vandaag 📃 2 aantal exact aantal levende jongen -aantal dode jongen 🔽 dode jong (5) Dit is ringdatum leeftijd jongen (dagen) -Leeftijden (8) Opmerkingen bij het bezoek (6) Aantal propiregels: 0 Propien invoeren.

#### VERVOLG STAP 4b INVOEREN TABBLAD NESTBEZOEKEN

Voer je per ongeluk gegevens in die niet met elkaar overeenkomen, dan kan het zijn dat de nestkaart later bij het afsluiten aangeeft dat je een fout hebt ingevoerd. **Dus voer alleen gegevens in die je zeker weet en zelf hebt geconstateerd!** 

In het witte vakje onder het verplicht in te vullen gele vakje **Broedstadium (3)** mag je nóg een broedstadium invoeren, maar let op, zet hier alleen gegevens waarvan je zeker bent, bijvoorbeeld "**Broedcode P1**", wanneer je een ouder vogel hebt zien wegvliegen. Klik op + bij **(4)** en voer de gegevens van het 2<sup>e</sup> bezoek in.

Voer bij **(1)** de datum in van je **2**<sup>e</sup> **nestbezoek** (in dit voorbeeld is dat 23 mei). Je hebt bij je 1<sup>e</sup> nestcontrole 4 eieren zien liggen en nu blijken er 2 jongen te zijn, ga dan niet opnieuw je eerste invoer van het 1<sup>e</sup> bezoek aanpassen!!

Heb je een dood jong of ei verwijderd, vink dit dan aan bij **(2a)**, maar let op het is bij de meeste roofvogels en uilen beter als je dode jongen in het nest laat liggen. Heb je geen dode jongen of eieren verwijderd, laat het dan zo. Je hoeft het 'grijze vinkje' niet te verwijderen.

Het broedstadium is hier bij (3a) "N1" (naakt of in dons). Deze stadia zijn voor wat betreft jonge steenuilen of kerkuilen goed op te zoeken aan de hand van o.a. foto's van jonge uilen in de Handleiding Broedbiologisch Onderzoek Steenuilen en de Handleiding Kerkuilen beide informatieve handleidingen zijn te downloaden via <u>www.sovon.nl/nestkaart</u> onder Handleidingen en dan Soortspecifieke Handleidingen)

| nestkaart Kerkuil - 2012 - Goes (perc: Stadsboerderij, nest-48-27-31, legsel 1)                                                                                                    | _ D X                                  |
|----------------------------------------------------------------------------------------------------|----------------------------------------|
| Bestand Invoer Instellingen Handigheden Controle Beveiligen Geschiedenis Beeld Analyses Help                                                                                                    |                                        |
| 〕 喩 届 X 桷 舎 辺 画 ℝ ((7) → >> > ッ ペ (20) k?                                                                                                    |                                        |
| Algeneen Nestgegevens Nestbezoeken Nestsucces Ring-Afleesgegevens Biometrie Broedstadium                                                                                                    |                                        |
| Image: Image: |                                        |
| Gegeven bezoek 6 jur 2012                                                                                                    |                                        |
| dag 6 (1) (2) earliat/ betrowbasheid aanta/leetiijd Stadsun 1 elagpennen in pin (N4) (3a)                                                                                                    |                                        |
| maand 6 aantal levende eiem Stadium 2 . Bingen invoeren                                                                                                    |                                        |
| uur santal dode eieren 🛛 🖓 dode eieren zell verwigterd (2a)                                                                                                    |                                        |
| Vandaag 🔄 aantal levende jongen 2 aantal exact                                                                                                    |                                        |
| 10 Jatum good V aantal dode jongen V dode jongen zelf verwijderd                                                                                                    |                                        |
| 5) Dit is ringdatum leeftijd jongen (dagen)                                                                                                    |                                        |
| Leetijden                                                                                                    | (8)                                    |
| Opmerkingen bij het bezoek                                                                                                    | (0)                                    |
|                                                                                                    | Aantal prooiregels: 0 Prooien invoeren |

#### VERVOLG STAP 4b INVOEREN TABBLAD NESTBEZOEKEN

Je gaat nu de gegevens van je 3<sup>e</sup> bezoek invoeren (in dit voorbeeld is dat 6 juni), klik weer op de **+ (4)** om de gegevens van een nieuwe bezoekdatum bij **(1)** in te kunnen voeren. Heb je bij **(1a)** per ongeluk een regel teveel aangeklikt, klik dan op het minteken – bij **(4)** en klik op **"delete record"** en die extra regel is verdwenen.

#### Schermvoorbeeld 4<sup>e</sup> bezoek tevens ringdatum

| Gegevens bezoek 12 juli 2<br>Tijdstip bezoek<br>dag 12 (1) | 2012 (tevens ringdatum eerste jong)<br>Eieren/Jongen<br>(2) aantal/<br>leeftijd betrouwbaarheid aantal/leeftijd | Broedstadium  Stadium 1  Stadium 1  Stadium |                       |                  |
|------------------------------------------------------------|----------------------------------------------------------------------------------------------------|----------------------------------------------------------------------------------------------------|-----------------------|------------------|
| maand 7                                                    | aantal levende eieren                                                                                           | Stadium 2                                                                                                    | Ringen invoeren (5a)  |                  |
|                                                            | aantal dode eieren 🛛 🔽 dode eieren zelf verwijderd                                                              |                                                                                                    |                       |                  |
| Vandaag 🗾                                                  | aantal levende jongen 2 aantal exact 💌                                                                          | (2a)                                                                                                    |                       |                  |
| datum goed 🔹                                               | aantal dode jongen 🖉 🐼 dode jongen zelf verwijderd                                                              |                                                                                                    |                       |                  |
| (5) Dit is ringdatum                                       | leeftijd jongen (dagen)                                                                                         |                                                                                                    |                       |                  |
| Leeftijden                                                 |                                                                                                    |                                                                                                    |                       |                  |
| Opmerkingen bij het bezo                                   | oek                                                                                                    |                                                                                                    |                       |                  |
|                                                            |                                                                                                    |                                                                                                    | Aantal prooiregels: 0 | Prooien invoeren |

Je 4<sup>e</sup> bezoek (in dit voorbeeld is dat op 12 juli) is tevens de dag dat de jongen geringd zijn. Maak een nieuwe regel aan met de **+ (4)**, voer de datum in bij **(1)** en klik hier op **(5) "Dit is de ringdatum"**.

Je ziet nu boven **(1)**de regel: 'gegevens bezoek 12 juli (tevens ringdatum eerste jong)'

Voer het aantal jongen in dat je bij dit 4<sup>e</sup> bezoek gezien hebt. Indien je hierna geen bezoeken meer hebt afgelegd, maar de eigenaar vertelde je dat hij de 2 jonge vogels heeft zien vliegen, dan zet je in het witte vakje **(3)** "succesvol, geen nacontrole" (code C4).

#### VERVOLG STAP 4b INVOEREN TABBLAD NESTBEZOEKEN

Als je wilt kan je nu ook meteen de ringgegevens gaan invoeren, klik op "Ringen invoeren" (5a) je gaat dan meteen door naar tabblad "Ring/Afleesgegevens. (uitgelegd in STAP 6 ) Maar je kan beter, indien er nog meer bezoeken zijn geweest, eerst al je nestbezoeken invoeren. En pas wanneer het tabblad Nestbezoeken klaar is, ga je naar het volgend tabblad Nestsucces, om daarna het tabblad Ringgegevens en het tabblad Biometrie in te voeren. In deze uitleg volgen we deze laatst genoemde route.

NB In dit voorbeeld ben ik er vanuit gegaan dat er in één broedseizoen meerdere bezoeken aan deze nestkast hebben plaatsgevonden. Vanuit het werkveld is het mij helaas bekend dat de meeste uilenkasten controleurs maar één of hooguit twee bezoeken aan een kast afleggen. Je kunt al een nestkaart invullen als je slechts één bezoek hebt afgelegd, maar dan moet je wel weten op welke datum je hebt gekeken en of je nog weet hoeveel eieren/jongen er in de kast lagen. Een nestkaart is vele malen waardevoller als je meerdere bezoeken hebt afgelegd. Dit wordt ook aangeraden in de Handleidingen van STONE en de Kerkuilenwerkgroep

NB Noteer bij elk bezoek zoveel mogelijk gegevens dus ook wat je van de eigenaar verneemt, je weet zelf wel in te schatten wat de waarde is van wat de eigenaar je verteld heeft. Maak buiten in het veld a.u.b. gebruik van een voorgedrukte papieren nestkaart te downloaden via <u>http://www.sovon.nl/pdf/Nestkaart.pdf</u>

NB de digitale nestkaart kan uitrekenen hoelang het duurt voor de jongen van dit nest uitvliegen, dus is het belangrijk welk "Broedstadium" je invoert. Want kloppen jouw gegevens niet met de werkelijkheid, dan zal je bij het afsluiten van deze kaart een foutmelding krijgen.

NB in deze uitleg staan alleen de basale mogelijkheden die je nodig hebt om een nestkaart in te voeren. Er zijn natuurlijk nog veel meer mogelijkheden, maar die kan je later zelf gaan uitproberen, zoals liggen er prooien in of bij het nest en je bent in staat om die op naam te brengen, klik dan op "prooien invoeren"

Ga nu naar STAP 5 invoeren Tabblad Nestsucces

## **STAP 5 INVOEREN TABBLAD NESTSUCCES**

| (4) Contekend                                                                                                    |
|----------------------------------------------------------------------------------------------------|
| Verliesoorzaak<br>Verliesoorzaak<br>Verliesoorzaak<br>Toeliching<br>Bewijs voor predatis<br>Toeliching<br>Maand 7 (7)<br>Verliesoorzaak<br>Verliesoorzaak<br>Toeliching<br>Carter of the state (code: 3)<br>Pringen uglevideri<br>Carter of the state (code: 3)<br>Pringen uglevideri<br>Carter of the state (code: 3)<br>Pringen uglevideri<br>Pringen uglevideri<br>Carter of the state (code: 3)<br>Pringen uglevideri<br>Pringen uglevideri<br>Pringen ugl |

Indien er al uit de gegevens van alle nestbezoeken kan worden vastgesteld wat het broedsucces is, kan je hier bij **(1)** klikken op **"Zoek broedsucces**". Indien het programma dat (nog) niet kan bepalen, dan kan je zelf uit de aangeboden mogelijkheden een keus maken. **(3)** Het keuzescherm is gebaseerd op alle stadia van het broedsucces, kies voor dat wat het meest van toepassing is!

(4) Voer het aantal uitgevlogen jongen in, alleen als je zeker weet hoeveel jongen er zijn uitgevlogen. Dus ga er niet vanuit dat ze allemaal wel uitgevlogen zijn, als je niet in het nest hebt gekeken of als je ze zelf niet uit hebt zien vliegen.

**(5)** "**Eerste ei**" Hoe weet je op welke dag het 1<sup>e</sup> ei is gelegd? Als je daar zelf bijaanwezig was, door beelden van een webcam of door die dag te berekenen met behulp van biometrie, vleugellengte en gewicht. Als je de eerste dag niet kan bepalen, laat je het vakje leeg.

(6) "Aantal eieren" Voer hier het aantal eieren in dat gelegd is, dat aantal moet je dus zeker weten. Dus ga niet terugrekenen en invullen dat er 4 eieren waren als je later 4 jongen hebt geconstateerd. Dat hoeft niet te kloppen, het kan zijn dat er één of meer eieren zijn verdwenen. Dus laat het vakje leeg, als je niet zeker weet hoeveel eieren er gelegd zijn.

(7) "**Ringdatum**", die datum is hier al automatisch ingevoerd, omdat je dat al op het tabblad Nestbezoeken had ingevoerd. *Ga naar STAP 6 en klik op* (8) **Tabblad Ring/Aflees gegevens** 

## **STAP 6 INVOEREN TABBLAD RING-EN AFLEESGEGEVENS**

| 🦰 nestkaart Kerkuil - 2012 - Goes (perc: Stadsboerderij, nest: 48-27-31, legsel 1)           |                             |
|----------------------------------------------------------------------------------------------|-----------------------------|
| Bestand Invoer Instellingen Handigheden Controle Beveiligen Geschiedenis Beeld Analyses Help |                             |
| □ 韓 ■ × 章 ⑭ ■ 〒 + + + + 7 + > + 5 ペ   80   元                                                 |                             |
| Algemeen Nestgebevers Nestgebevers Nestgebevers Big/Alleesgegevers Bigmethie                 |                             |
|                                                                                              | ×                           |
| III III IIII IIII IIIIIIIIIIIIIIIIIIII                                                       |                             |
| Overzicht van alle ringen (12) Verbergen details                                             |                             |
| TMD DAG MND CENTRALE RINGNR AD/JONG SEXE KLEURRING STEMPEL RINGERSNR PROJECTNR               | *                           |
| <u>X</u> 0 <u>12</u> 7 NLA <u>1234569</u> 2 0 L22 <u>896</u>                                 |                             |
| 0 12 7 NLA (6) 1234568 2 0 000 896                                                           |                             |
| 0 12 7 NLA .1234567 2 0 000 896                                                              |                             |
|                                                                                              |                             |
|                                                                                              |                             |
|                                                                                              |                             |
|                                                                                              |                             |
|                                                                                              |                             |
|                                                                                              |                             |
|                                                                                              |                             |
|                                                                                              | E                           |
|                                                                                              |                             |
|                                                                                              |                             |
|                                                                                              |                             |
|                                                                                              |                             |
|                                                                                              |                             |
| I Dir Alle inspen van dit nett zijn geinnet                                                  |                             |
| Preserver von 124569 10 in 2012                                                              | (13)                        |
| Ringnummer   Diversen                                                                        | Kopieer naar Biometrie      |
| Centrale Arrhem, Nederland 🗨 Terugmelding nee 🗣 (14)                                         | Algemene gegevens           |
| 2) Ringnr 1234569 Henringd Positie ring                                                      | Bingdatum 1e jong<br>Dag 12 |
| Merktype alleen metalen ning 🔽 Adult/jong jong 🔽 (7)                                         | Maand 7                     |
| Kleumerk Seve onbekend .                                                                     | Zoek Bingdatum              |
| Stempel Sexe methode onbekend r                                                              |                             |
| Datum Finger/ingproject                                                                      |                             |
| Dag8) 12 Ringdatum 🔄 Ringer 💷 + (11)                                                         |                             |
| Maand 7 Vandaag (9) Melder-Ringer                                                            |                             |
| Project (1 0) 836 ▼ +1                                                                       |                             |
| Opmerkingen bij de vogel (algemeen)                                                          |                             |
|                                                                                              |                             |
|                                                                                              |                             |

Het **tabblad Ringgegevens** voer je in als de jonge vogels geringd zijn. Klik nu allereerst op **+** bij **(5)** dan worden alle vaste gegevens op dit tabblad ingevuld en je ziet nu **ook de ringdatum** staan.

Zet in het vakje bij **(1)** een vinkje **Als alle jongen van dit nest geringd** zijn, dus als bijvoorbeeld een veel te klein jong niet geringd wordt, zet hier dan geen vinkje.

Voer in het gele vakje bij (2) het eerste ringnummer in. (In dit voorbeeld is dat 1234567) Klik dan op het + bij (5) en je ziet dat automatisch het volgende ringnummer wordt ingevoerd. (6) Klik opnieuw op + en ga hiermee door tot alle geringde vogels uit dit nest zijn ingevoerd. (Let op, bij het klikken op + wordt er standaard vanuit gegaan dat de volgende geringde vogel ook een nestjong is. Pas dit aan als het niet klopt. (7)

De **ringdatum (8)** had je al eerder ingevoerd op het **tabblad "Nestbezoeken**" of op het **tabblad "Nestsucces"** en wordt hier nu automatisch ingevoerd. Is dit niet het geval, bijvoorbeeld omdat het ringen niet tijdens jouw controles heeft plaats gevonden, type hier dan nog zelf de ringdatum in.

Ga nu naar de vakjes waarin je de gegevens van de ringer kunt invoeren.

| 👝 nestkaart Kerkuil - 2012 - Goes (perc: Stadsboerderij, nest: 48-27-31, legsel 1)                                                                                                    |                        |
|----------------------------------------------------------------------------------------------------|------------------------|
| Bestand Invoer Instellingen Handigheden Controle Beveiligen Geschiedenis Beeld Analyses Help                                                                                                    |                        |
| □ 20 回 X 44 ④ 17 回 II 4 4 7 F F F H D C 10 00 M2                                                                                                    |                        |
| Alamen Nestadoven Nestadoven Nestadoven Rig-/Alleesgegevens Biometrie                                                                                                    |                        |
|                                                                                                    | ×                      |
| I I I I Vul bij alle vogels het ringm in (gebruk evt een eigen nummer*"geen centrale").                                                                                                    |                        |
| Overzicht van alle ringen (12) Verbergen details                                                                                                    |                        |
| TMD DAG MND CENTRALE RINGNR ADJUONG SEXE KLEURRING STEMPEL RINGERSNR PROJECTNR                                                                                                    | *                      |
| 10 12 7 NLA 123459 2 0 L22 996                                                                                                    |                        |
| 0 12 7 NLA (5) 124562 2 0 000 855                                                                                                    |                        |
|                                                                                                    |                        |
|                                                                                                    |                        |
|                                                                                                    |                        |
|                                                                                                    | -                      |
|                                                                                                    |                        |
|                                                                                                    |                        |
|                                                                                                    |                        |
|                                                                                                    | -                      |
|                                                                                                    | =                      |
|                                                                                                    |                        |
|                                                                                                    |                        |
|                                                                                                    |                        |
|                                                                                                    |                        |
|                                                                                                    |                        |
| 12 Are jongen van du niek zij gemige<br>De geneere van du niek zij gemige<br>De geneere van du 2025 part 2012                                                                                                    | (13)                   |
| Ringnummer Diversen                                                                                                    | Kopieer naar Biometrie |
| Centrale Amhem, Nederland v Terugmelding nee v (14)                                                                                                    | Algemene gegevens      |
| 2 Bingnr 1234559 Herringd Positie ring                                                                                                    | Ringdatum 1e jong      |
|                                                                                                    | Uag 12                 |
| mannyage participant moust may be seen that the second second sec | Maand 7                |
| Kleumerk Sexe onbekend V                                                                                                    | Zoek Ringdatum         |
| Stempel Sexe methode onbekend 💌                                                                                                    |                        |
| Datum Ringer/insproject                                                                                                    |                        |
| Dag(8) 12 Ringdatum - Ringer (22200 - + (11)                                                                                                    |                        |
| Maand 7 Vandasa (9 Melder-Ringer                                                                                                    |                        |
|                                                                                                    |                        |
|                                                                                                    |                        |
| Dpmerkingen bij de vogel (algemeen)                                                                                                    |                        |
|                                                                                                    |                        |
|                                                                                                    |                        |

#### **VERVOLG STAP 6 INVOEREN TABBLAD RING /AFLEESGEGEVENS**

Ben je zelf de ringer, klik dan bij **(9)** op **melder=ringer**, wil je als ringer jouw ringgegevens die je hier in hebt gevoerd later ook kunnen exporteren naar GRIEL, vul dan ook het **VT ringprojectnummer** in bij **(10)**.

Ben je zelf geen ringer, kies dan bij **(11)** je juiste ringer uit de lijst. Staat je ringer er niet bij, klik dan op de + bij **(11)** en het venster "Ringers instellen" wordt geopend.

| Vaste ring                    | ger: (11)                        | •    |
|-------------------------------|----------------------------------|------|
| eschikbare                    | ringers (***)                    |      |
| RINGER                        | SNR NAAM                         |      |
| *                             |                                  | (11a |
| 144                           | Adri Joosse                      |      |
|                               |                                  |      |
| F.                            |                                  |      |
| erder ingev                   | oerde gegevens                   |      |
| <ul> <li>eerder in</li> </ul> | gevoerde gegevens niet aanpassen |      |

Klik in het scherm "Ringers instellen" op **+ (11)** en type de naam en de ringersnummer van de ringer op de lege regel. **(11a)**Klik vervolgens op 'Sluiten'**(11b)**. Nu staat je ringer in de lijst er wel bij.

Je ziet nu op het Tabblad Ringgegevens bij **(12)** "Overzicht van de ringen" alle ringnummers die je op dit tabblad hebt ingevoerd, staat er een regel te veel in dit overzicht , dan klik je op – (minteken) en je krijgt de vraag "**Delete this record**", klik op '**ok**'. Laat het "project nummer" **(10)** op 0 staan als

je zelf geen ringer bent.

Zijn álle ringnummers ingevoerd en je hebt al je ingevoerde gegevens gecontroleerd, klik dan op de knop**(13) "kopieer naar Biometrie"** 

NB Wordt één van de geringde jongen bij een later bezoek dood gevonden, maak dan een extra regel aan , klik op +(5) voer het ringnummer van de dode vogel in en de datum waarop je hem/haar hebt gevonden. Zet het vakje "terugmelding" (14) op "ja" om aan te geven dat deze regel betrekking heeft op een terugmelding en niet op de ringgegevens.

### **STAP 7 INVOEREN TABBLAD BIOMETRIE**

| 😋 nestkaart Kerkuii - 2012 - Goes (perc: Stadsboerderij, nest: 48-27-31, legsel 1)                                                                                                    | - 0 - × |
|----------------------------------------------------------------------------------------------------|---------|
| Bestand Invoer Instellingen Handigheden Controle Beveiligen Geschiedenis Beeld Analyses Help                                                                                                    |         |
| (8) 🖬 🗙 🍓 🏐 📾 ドキキママト э ちゅう 🕫 🔞 🕸 😡                                                                                                    |         |
| Algemeen Nestgegevens Nestsucces Ring/Alfeesgegevens Biometrie                                                                                                    |         |
| I I I I I I I I I I I I I I I I I I I                                                                                                    | >       |
| Overzicht van alle biometrie (1) Toon details                                                                                                    |         |
| RINGNR DAG MND VLEUGEL GEWICHT                                                                                                    |         |
| <u>(1) 1234567 12 7 127 310 (2)</u>                                                                                                    |         |
| <b>1234569 12 7 95 260</b>                                                                                                    |         |
|                                                                                                    |         |
|                                                                                                    |         |
|                                                                                                    |         |
|                                                                                                    |         |
|                                                                                                    |         |
|                                                                                                    |         |
|                                                                                                    |         |
|                                                                                                    |         |
|                                                                                                    |         |
|                                                                                                    |         |
|                                                                                                    | =       |
|                                                                                                    |         |
|                                                                                                    |         |
|                                                                                                    |         |
|                                                                                                    |         |
|                                                                                                    |         |
|                                                                                                    |         |
| Construction of the provide the provide the provide the provide the provided the provided the p |         |
| Ringnr 1224567 - 6 Vleugel 127 mm Condite                                                                                                    |         |
| Pen mm Kiop                                                                                                    |         |
| daa 12 Snavel mm Sexe 🔍                                                                                                    |         |
| maand 7 Kop mm Sexemethode                                                                                                    |         |
| Tarsus mm                                                                                                    |         |
| Ringdatum Vandaag Gewicht 310 g                                                                                                    |         |
| Biometrie selecteren                                                                                                    |         |
| Upmekingen bil de vogel (aleen nuldige bezoek)                                                                                                    |         |
|                                                                                                    |         |

Omdat je op het **tabblad Ringgegevens** op **"Kopieer naar biometrie"** geklikt hebt, staan hier op dit **tabblad Biometrie** onder **"Overzicht van alle biometrie"(1)** alle eerder op het **Tabblad Ringgegevens** ingevoerde ringnummers al klaar. **(2)** 

| Selecteer in de<br>biometrische ge<br>tabblad biometri                                                       | onderstaande lijst d<br>gevens die op het<br>e moeten staan. | e<br>(4) |
|----------------------------------------------------------------------------------------------------|--------------------------------------------------------------|----------|
| ✓ WLEUGEL<br>PEN<br>SNAVEL<br>KOP<br>TARSUS<br>✓ GEWICHT<br>CONDITIE<br>KROP<br>KLAUW1<br>ACHTERNAG<br>POOT2 | ïEL                                                          |          |
| Alles                                                                                                    | Selectie o                                                   | pheffen  |
| E                                                                                                    | Biometrie toevoeger                                          | n –      |
|                                                                                                    |                                                              |          |

Klik nu eerst op **Biometrie selecteren (3)** om de door jou gewenste **biometrie** maten aan te vinken. **(4)** Bij Kerkuilen en Steenuilen gaat het meestal alleen om vleugellengte en gewicht, maar bij bijvoorbeeld roofvogels moeten ook de maten van de tarsus, de klauw en soms de snavel erbij.

Klik nu op(5) om naar het volgende ringnummer te gaan. Nu staat de voor de juiste regel en het net aangeklikte ringnummer in het gele vakje bij (6). Je voert nu per ringnummer de biometrie gegevens in. (**TIP** *je kan je tabtoets gebruiken om naar het volgende invoervakje te* 

#### gaan)

Zijn de biometrie maten van alle ringnummers ingevoerd, klik dan op "**Bestand**" (8) en op **Opslaan Nestkaart**. Je kan ook meteen op **(8)** klikken, waarmee je de kaart opslaat. Als je geen melding krijgt, is de kaart zonder fouten ingevoerd.

Maar krijg je wel een foutmelding dan kijk je bij **STAP 8** wat je dan moet doen.

## STAP 8 UITLEG WAT TE DOEN ALS ER BIJ HET OPSLAAN VAN EEN NESTKAART EEN MELDING VERSCHIJNT

| 👝 nestkaart Kerkuil - 2012 - Goes (perc: Stadsboerderij, nest: 48-27-31, legsel 2) |                                                                                             |
|------------------------------------------------------------------------------------|---------------------------------------------------------------------------------------------|
| Bestand Invoer Instellingen Handigheden Controle Beveiligen Geschiedenis Beeld Ana | lyses Help                                                                                  |
| □ 🕄 🖬 Х 🛤 🎒 🗾 н н н үү к к н р с ноор к                                            |                                                                                             |
| Algemeen Nestgegevens Nestbezoeken Nestsucces Ring-/Alleesgegevens Biometrie       |                                                                                             |
| Broots acces                                                                       |                                                                                             |
| Zoek broedsucces Pas invullen als alle bezoeken zijn indevoerd                     | Dan                                                                                         |
| Presidences Cally 2 Table pretionen on sunt une uitalionen                         |                                                                                             |
| Broedsucces Code, 3 Texst, mestorigen op park van ukviegen                         | Maand                                                                                       |
| Toelichting                                                                        | Marge                                                                                       |
| Moment van mislukken                                                               | Methode                                                                                     |
| Aantal uitgevlogen jongen 5                                                        |                                                                                             |
|                                                                                    |                                                                                             |
| Verliesoorzaak                                                                     | Aantal eieren                                                                               |
| Verliesoorzaak                                                                     | v Legselgr.                                                                                 |
| Toelichting                                                                        | - Disadahan da fara                                                                         |
| Bewiis voor predatie                                                               | hinguatum re jong                                                                           |
|                                                                                    | evestiging                                                                                  |
|                                                                                    | De huidige nestkaart is niet volledig ingevuld of bevat een belangrijke fout. Nu aanpassen? |
|                                                                                    |                                                                                             |
|                                                                                    |                                                                                             |
|                                                                                    | Ja Nee Help                                                                                 |
|                                                                                    |                                                                                             |
| -                                                                                  |                                                                                             |

| nestkaart Kerkuil - 2012 - Goes (perc: Stadsboerderij, nest: 48-27-31, legsel 2) |                    |                                                                                                    | _ @ × |
|----------------------------------------------------------------------------------|--------------------|----------------------------------------------------------------------------------------------------|-------|
| Bestand Invoer Instellingen Handigheden Controle Beveiligen Geschiedenis Beeld   | Analyses Help      |                                                                                                    |       |
| □ ⑤ ■ ∧ 興 参   図 Ⅲ   ዞ ዞ ዞ Ϋ → ┝ ┝ ┝ ♡ ♡   ∅ ≫   段                                |                    |                                                                                                    |       |
| Algemeen Nestgegevens Nestbezoeken Nessucces Ring-/Alfeesgegevens Biometrie      |                    | Overzicht fouten/waarschuwingen                                                                              |       |
| Broedsucces                                                                      | Eerste ei          | Op het geselecteerde tabblad staan de vogende fouten:     Waarschuwingen/verhetertins aan/uit zetten kan via |       |
| Zoek broedsucces Pas invulien als alle bezoeken zijn ingevoerd.                  |                    | het menu Controle. Dit foutmeldingenvenster moet dan                                                         |       |
| Broedsucces Code: 3 Tekst: nestjongen op punt van uitvliegen                     | Maand              | Fouten (moeten worden hersteld):                                                                             |       |
| Toelichting                                                                      | Marge              | Succesvol nest blikt niet uit stadia (geen N7/N9/N10/N11/C1/C2/C3/C4)                                        |       |
| Moment van mislukken                                                             | Methode            | Het aantal uitgevlogen jongen is te hoog.                                                                    |       |
| Aantal uitgevlogen jongen 5                                                      |                    |                                                                                                    |       |
| N. F                                                                             |                    |                                                                                                    |       |
| Verlessorzaak                                                                    | Aantai eieren      |                                                                                                    |       |
| Taslistica                                                                       |                    |                                                                                                    |       |
| Durin unsendet.                                                                  | Ringdatum 1e jong  |                                                                                                    |       |
| Dewijs voor predatie                                                             | Dag Zoek Ringdatur | n                                                                                                    |       |
|                                                                                  | Maand              |                                                                                                    |       |
|                                                                                  |                    | 1                                                                                                    |       |
|                                                                                  |                    |                                                                                                    |       |
|                                                                                  |                    |                                                                                                    |       |
|                                                                                  |                    |                                                                                                    |       |
|                                                                                  |                    | Verbetertips/overige meldingen (aanpassen niet verplicht):                                                   |       |
|                                                                                  |                    | Er zijn geen waarschuwingen (meer) voor deze pagina.                                                         |       |
|                                                                                  |                    |                                                                                                    |       |
|                                                                                  |                    |                                                                                                    |       |
|                                                                                  |                    |                                                                                                    |       |
|                                                                                  |                    |                                                                                                    |       |
|                                                                                  |                    |                                                                                                    |       |
|                                                                                  |                    |                                                                                                    |       |
|                                                                                  |                    |                                                                                                    |       |
|                                                                                  |                    | Vorige fout Volgende fout Annuleren                                                                          |       |
|                                                                                  |                    |                                                                                                    |       |
|                                                                                  |                    |                                                                                                    |       |
|                                                                                  |                    |                                                                                                    |       |
|                                                                                  |                    |                                                                                                    |       |

Met bovenin in het geel (dus verplicht om te herstellen) meldingen van fouten en onderin in het wit (dus niet verplicht om aan te passen) de melding van een verbetertip. Een **fout moet worden opgelost anders kan de kaart niet verstuurd worden**. Klik na het aanpassen op "volgende" om te zien of er nog meer fouten op deze kaart staan. Als je klaar bent met het herstellen van de fouten, sluit dan het kleine venster af door te klikken op "Annuleren". Sluit vervolgens de nestkaart af door op 🖬 te klikken.

## **STAP 9** UITLEG VOOR HET INVOEREN VAN EEN NIEUWE NESTKAART MET DE GEGEVENS VAN EEN EERDER OPGESLAGEN DIGITALE NESTKAART

Vindt er een nieuw broedsel plaats op een locatie waarvan je al eerder een digitale nestkaart had ingevoerd (bv een vervolglegsel of een broedsel in een ander jaar), dan hoef je nu niet weer alle gegevens in te voeren. Want het adres van het nest is hetzelfde gebleven, de beschrijving van de nestplek ook, maar de data van je bezoeken en de gegevens van de jonge vogels moeten wel opnieuw worden ingevoerd.

Dus je begint nu met het opzoeken van de nestkaart van deze kast die je al eerder hebt ingevoerd. Klik op 🏜 en je ziet een scherm met daarop al jouw eerder ingevoerde kaarten.

| Selecter in het onderstaande overzicht de nestkaat waarvan de inhoud moet worden getoord.                                                                                                    | 👝 Nes    | tkaart s   | selectie                                  |                                                       |                                                                              | - |
|----------------------------------------------------------------------------------------------------|----------|------------|-------------------------------------------|-------------------------------------------------------|------------------------------------------------------------------------------|---|
| Filer Indelingen       Impacember       Geschilderde kaaten         Sod zoeken       Impacember       Geschilderde kaaten         Jaar       Impacember       Geschilderde kaaten         Jaar       Impacember       Geschilderde kaaten         Jaar       Impacember       Impacember         Jaar       Impacember       Impacember         Soot       Kekul       Impacember         Plaats       Impacember       Impacember         Perceehummer       Impacember       Impacember         Atlabibok       Impacember       Impacember         Filter legen       Impacember       Impacember         John Statul       Nitse       Schapskoo         2010 Kerkul       Lewedop       J.Klooster         2010 Kerkul       Diewegen       Schapskoo         2010 Kerkul       Diewegen       Schaben         2010 Kerkul       Diewegen       Schaben         2010 Kerkul       Gese       Noot         2010 Kerkul       Goes       Noot         2010 Kerkul       Goes       Noot         2010 Kerkul       Goes       Noot         2010 Kerkul       Goes       Noot         2011 Kerkul       Oudelende                                                                                                    | Selecter | er in het  | onderstaande overzicht de nestkaart waarv | an de inhoud moet worden getoond.                     |                                                                              |   |
| Snel zoeken       Geocontideed         Snel zoeken       Vanaf         Kaatnummer       Vanaf         Jaar       Gelenestaaten         Soott       Kerkul         Plaats       Vanaf         Perceehummer       Vanaf         Atlasbok       Vanaf         Vamerencode       Vanaf         Perceehummer       Vanaf         Legenhummer       Vanaf         Valeenstaaten       Perceehummer         Valeenstaaten       Valeenstaaten         Filter legen       Valeenstaaten         Jaar       Valeenstaaten         Valeenstaaten       Valeenstaaten         Valeenstaaten       Valeenstaaten         Valeenstaaten       Valeenstaaten         Valeenstaaten       Valeenstaaten         Valeenstaaten       Valeenstaaten         Valeenstaaten       Valeenstaaten         Valeenstaaten       Valeenstaaten         Valeenstaaten       Valeenstaaten         Valeenstaaten       Valeenstaaten         Valeenstaaten       Valeenstaaten         Valeenstaaten       Valeenstaaten         Valeenstaaten       Valeenstaaten         Valeenstaaten       Valeenstaaten                                                                                                    | Filter i | instelling | gen                                       |                                                       |                                                                              |   |
| Snel zoeken                                                                                                    | Alge     | emeen      |                                           | Ingezonden                                            | Gecontroleerd                                                                |   |
| Kaatruumer       Vanaf       Image: Control and the statem       Control alleen vetzonden kaaten       Control alleen ongecontroleerde kaaten         Jaar       Image: Control alleen vetzonden kaaten       Control alleen ongecontroleerde kaaten       Control alleen ongecontroleerde kaaten         Soot       Kerkull       V         Plaats       V       V         Nestruumer       V       V         Legeehnumer       V       V         Vaaremercode       V       V         Z010       Kerkuil       Nisse         2010       Kerkuil       Nisse         2010       Kerkuil       Sieverpolder         2010       Kerkuil       Dievegen         2010       Kerkuil       Dievegen         2010       Kerkuil       Dievegen         2010       Kerkuil       Dievegen         2010       Kerkuil       Dievegen         2010       Kerkuil       Oudelande         2010       Kerkuil       Oudelande         2010       Kerkuil       Oudelande         2010       Kerkuil       Oudelande         2010       Kerkuil       Kwadendamme         2010       Kerkuil       Uudelande <t< th=""><th>Sne</th><th>el zoek</th><th>en</th><th>🕥 alle nestkaarten</th><th>alle nestkaarten</th><th></th></t<>                                                                                                    | Sne      | el zoek    | en                                        | 🕥 alle nestkaarten                                    | alle nestkaarten                                                             |   |
| Jaar Jaar Jaar Jaar Jaar Jaar Jaar Jaar                                                                                                    | Каа      | irtnumm    | er vanaf 🔻                                | C alleen verzonden kaart<br>C alleen niet verzonden k | an Calleen gecontroleerde kaarten<br>aarten Calleen ongecontroleerde kaarten |   |
| Sort       Ferkul         Plats       Image: Sort         Perceelnummer       Image: Sort         Legselnummer       Image: Sort         Legselnummer       Image: Sort         Atlasblok       Image: Sort         JAAR       SOORT         Perceelnummer       Image: Sort         JAAR       SOORT         Perceelnummer       Image: Sort         JAAR       SOORT         Perceelnummer       Image: Sort         JAAR       SOORT         Perceelnummer       Image: Sort         JAAR       SOORT         Perceelnummer       Image: Sort         JAAR       SOORT         Perceelnummer       Image: Sort         JAAR       SOORT         Perceelnummer       Image: Sort         JOIN Kerkul       Nisse         Sort       Scholen         2010 Kerkul       Driewegen         Scholen       Scholen         2010 Kerkul       Dudelande         Bosselaar       Scholen         2010 Kerkul       Dudelande         2010 Kerkul       Kwadendamme       Goudswaard         2011 Kerkul       Uudelande       Bosselaar <th>Jaa</th> <th>r</th> <th></th> <th></th> <th></th> <th></th>                                                                                                    | Jaa      | r          |                                           |                                                       |                                                                              |   |
| John       jrenka         Plasts       Image: Solid strength strength strengt strength strengt stre                                    | Sec.     |            |                                           |                                                       |                                                                              |   |
| Place       Image: Construction of the second of the second  | 500      | и <b>с</b> | Kerkai                                    |                                                       |                                                                              |   |
| Perceehummer                                                                                                    | Plaa     | ats        |                                           |                                                       |                                                                              |   |
| Nestnummer       Image: Constraint of the second of the second of the seco | Per      | ceelnum    | nmer                                      | <u> </u>                                              |                                                                              |   |
| Legsehummer       Image: Constraint of the second of the second of the sec | Nes      | tnumme     | ar 🗾 🔽                                    |                                                       |                                                                              |   |
| Atlasblok       Image: Constraint of the second of the second of the secon | Lea      | selnumr    | mer 🔽                                     |                                                       |                                                                              |   |
| Adasbok       Image: Constraint of the second of the second  | 3        |            |                                           |                                                       |                                                                              |   |
| Waarnemercode       Image: Constraint of the second second s | Atta     | SDIOK      |                                           |                                                       |                                                                              |   |
| Filter legen         JAAR       SOORT       PLAATS       PERCEELNR         2010       Kerkuil       Nisse       Schaapskoo         2010       Kerkuil       Lewedorp       J.Klooster         2010       Kerkuil       Lewedorp       J.Klooster         2010       Kerkuil       Si Gravenpolder       Weeldijk         2010       Kerkuil       Driewegen       Scholten         2010       Kerkuil       Driewegen       Scholten         2010       Kerkuil       Oudelande       Bosselaar         2010       Kerkuil       Goes       Noort         2010       Kerkuil       Kwadendamme       Goudswaard         2010       Kerkuil       Oudelande       Bosselaar         2011       Kerkuil       Oudelande       Bosselaar         2011       Kerkuil       Oudelande       Bosselaar         2011       Kerkuil       Oudelande       Bosselaar         2011       Kerkuil       Oudelande       Bosselaar         2011       Kerkuil       Oudelande       Dierik         2011       Kerkuil       Oudelande       Dierik         2011       Kerkuil       Oudelande       Dierik                                                                                                    | Wa       | arnemer    | code                                      |                                                       |                                                                              |   |
| Filter legen         JAAR       SOORT       PLAATS       PERCEELNR         2010       Kerkuil       Nisse       Schaapskoo         2010       Kerkuil       Lewedorp       J.Klooster         2010       Kerkuil       S Gravenpolder       Weeldijk         2010       Kerkuil       Driewegen       Scholten         2010       Kerkuil       Driewegen       Scholten         2010       Kerkuil       Oudelande       Bosselaar         2010       Kerkuil       Goes       Noot         2010       Kerkuil       Goes       Noot         2010       Kerkuil       Oudelande       Bosselaar         2010       Kerkuil       Goes       Noot         2010       Kerkuil       Goes       Noot         2010       Kerkuil       Oudelande       Bosselaar         2011       Kerkuil       Oudelande       Bosselaar         2011       Kerkuil       Oudelande       Bosselaar         2011       Kerkuil       Oudelande       Dierik         2011       Kerkuil       Oudelande       Dierik         2011       Kerkuil       Oudelande       Dierik         2011 <th></th> <th></th> <th>-1</th> <th></th> <th></th> <th></th>                                                                                                    |          |            | -1                                        |                                                       |                                                                              |   |
| JAAR       SOORT       PLAATS       PERCEELNR         2010       Kerkuil       Nisse       Schaapskoo         2010       Kerkuil       Lewedorp       J.Klooster         2010       Kerkuil       's Gravenpolder       Weeldijk         2010       Kerkuil       's Gravenpolder       Weeldijk         2010       Kerkuil       Driewegen       Scholten         2010       Kerkuil       Dudelande       Bosselaar         2010       Kerkuil       Goes       Noott         2010       Kerkuil       Kwadendamme       Goudswaard         2010       Kerkuil       Uudelande       Bosselaar         2010       Kerkuil       Kwadendamme       Goudswaard         2010       Kerkuil       Uudelande       Bosselaar         2010       Kerkuil       Uudelande       Bosselaar         2011       Kerkuil       Uudelande       Bosselaar         2011       Kerkuil       Uudelande       Bosselaar         2011       Kerkuil       Uudelande       Dierik         2011       Kerkuil       Uudelande       Dierik         2011       Kerkuil       Uudelande       Dierik         2011                                                                                                    | Filt     | er legen   | н [                                       |                                                       |                                                                              |   |
| JAAR         SOORT         PLAATS         PERCELINR           2010         Kerkuil         Nisse         Schaapskoo           2010         Kerkuil         Lewedorp         J.Klooster           2010         Kerkuil         's Gravenpolder         Weeldijk           2010         Kerkuil         's Gravenpolder         Weeldijk           2010         Kerkuil         Driewegen         Scholten           2010         Kerkuil         Oudelande         Bosselaar           2010         Kerkuil         Goes         Noort           2010         Kerkuil         Uudelande         Bosselaar           2010         Kerkuil         Gues         Noort           2010         Kerkuil         Kwadendamme         Goudswaard           2011         Kerkuil         Uudelande         Bosselaar           2011         Kerkuil         Oudelande         Bosselaar           2011         Kerkuil         Oudelande         Bosselaar           2011         Kerkuil         Oudelande         Bosselaar           2011         Kerkuil         Oudelande         Dierik           2011         Kerkuil         Oudelande         Dierik           201                                                                                                    |          |            |                                           |                                                       |                                                                              |   |
| 2010       Kerkuil       Nisse       Schaapskoo         2010       Kerkuil       Lewedorp       J.Klooster         2010       Kerkuil       's Gravenpolder       Weeldijk         2010       Kerkuil       Driewegen       Scholten         2010       Kerkuil       Driewegen       Scholten         2010       Kerkuil       Goes       Noort         2010       Kerkuil       Kwadendamme       Goudswaard         2010       Kerkuil       Uudelande       Bosselaar         2010       Kerkuil       Kwadendamme       Goudswaard         2010       Kerkuil       Uudelande       Bosselaar         2011       Kerkuil       Uudelande       Bosselaar         2011       Kerkuil       Uudelande       Bosselaar         2011       Kerkuil       Uudelande       Bosselaar         2011       Kerkuil       Uudelande       Dierik         2011       Kerkuil       Uudelande       Dierik         2011       Kerkuil       Uudelande       Dierik         2011       Kerkuil       Uudelande       Staveren         2011       Kerkuil       Uudelande       Dierik         2011                                                                                                    | JAAR     | È j        | SOORT                                     | PLAATS                                                | PERCEELNR                                                                    |   |
| 2010     Kerkuil     Lewedorp     J.Klooster       2010     Kerkuil     's Gravenpolder     Weeldijk       2010     Kerkuil     Driewegen     Scholten       2010     Kerkuil     Driewegen     Scholten       2010     Kerkuil     Oudelande     Bosselaar       2010     Kerkuil     Goes     Noott       2010     Kerkuil     Kwadendamme     Goudswaard       2011     Kerkuil     Uudelande     Bosselaar       2010     Kerkuil     Uudelande     Bosselaar       2011     Kerkuil     Kwadendamme     Goudswaard       2011     Kerkuil     Uudelande     Bosselaar       2011     Kerkuil     Uudelande     Bosselaar       2011     Kerkuil     Uudelande     Bosselaar       2011     Kerkuil     Uudelande     Dierik       2011     Kerkuil     Uudelande     Dierik       2011     Kerkuil     Uudelande     Stadveren       2011     Kerkuil     Uudelande     Dierik       2011     Kerkuil     Uudelande     Dierik       2011     Kerkuil     Uudelande     Dierik       2011     Kerkuil     Uudelande     Dierik       2011     Kerkuil     Uudeland                                                                                                    |          | 2010       | Kerkuil                                   | Nisse                                                 | Schaapskoo                                                                   |   |
| 2010       Kerkuil       's Gravenpolder       Weeldijk         2010       Kerkuil       Driewegen       Scholten         2010       Kerkuil       Driewegen       Scholten         2010       Kerkuil       Oudelande       Bosselaar         2010       Kerkuil       Goes       Noort         2010       Kerkuil       Kwadendamme       Goudswaard         2011       Kerkuil       Oudelande       Bosselaar         2010       Kerkuil       Oudelande       Bosselaar         2010       Kerkuil       Kwadendamme       Goudswaard         2011       Kerkuil       Oudelande       Bosselaar         2011       Kerkuil       Oudelande       Bosselaar         2011       Kerkuil       Oudelande       Dierik         2011       Kerkuil       Oudelande       Dierik         2011       Kerkuil       Oudelande       Dierik         2011       Kerkuil       Oudelande       Stadyeren         2011       Kerkuil       Oudelande       Dierik         2011       Kerkuil       Oudelande       Dierik         2011       Kerkuil       Oudelande       Dierik         2011       <                                                                                                    | 500      | 2010       | Kerkuil                                   | Lewedorp                                              | J.Klooster                                                                   |   |
| 2010     Kerkuil     Driewegen     Scholten       2010     Kerkuil     Driewegen     Scholten       2010     Kerkuil     Oudelande     Bosselaar       2010     Kerkuil     Goes     Noort       2010     Kerkuil     Kwadendamme     Goudswaard       2011     Kerkuil     Dudelande     Bosselaar       2011     Kerkuil     Dudelande     Bosselaar       2011     Kerkuil     Dudelande     Dierik       2011     Kerkuil     Dudelande     Dierik       2011     Kerkuil     Dudelande     Dierik       2011     Kerkuil     Dudelande     Dierik       2011     Kerkuil     Dudelande     Dierik       2011     Kerkuil     Dudelande     Dierik       2011     Kerkuil     Dudelande     Dierik       2011     Kerkuil     Dudelande     Sandee       2011     Kerkuil     Dudelande     Dierik       2011     Kerkuil     Oudelande     Dierik       2011     Kerkuil     Oudelande     Dierik                                                                                                    | _        | 2010       | Kerkuil                                   | 's Gravenpolder                                       | Weeldijk                                                                     |   |
| 2010     Kerkuil     Driewegen     Scholten       2010     Kerkuil     Oudelande     Bosselaar       2010     Kerkuil     Goes     Noort       2010     Kerkuil     Kwadendamme     Goudswaard       2010     Kerkuil     Oudelande     Bosselaar       2011     Kerkuil     Oudelande     Bosselaar       2011     Kerkuil     Oudelande     Bosselaar       2011     Kerkuil     Oudelande     Dierik       2011     Kerkuil     Oudelande     Dierik       2011     Kerkuil     Oudelande     Sandee       2011     Kerkuil     Oudelande     Staveren       2011     Kerkuil     Oudelande     Dierik       2011     Kerkuil     Oudelande     Dierik       2011     Kerkuil     Oudelande     Sandee       2011     Kerkuil     Oudelande     Dierik       2011     Kerkuil     Oudelande     Dierik       2011     Kerkuil     Oudelande     Dierik                                                                                                    |          | 2010       | Kerkuil                                   | Driewegen                                             | Scholten                                                                     |   |
| 2010     Kerkuil     Oudelande     Bosselaar       2010     Kerkuil     Goes     Noort       2010     Kerkuil     Kwadendamme     Goudswaard       2010     Kerkuil     Kwadendamme     Goudswaard       2010     Kerkuil     Oudelande     Bosselaar       2011     Kerkuil     Oudelande     Bosselaar       2011     Kerkuil     Oudelande     Diseikar       2011     Kerkuil     Oudelande     Dierik       2011     Kerkuil     Oudelande     Sandee       2011     Kerkuil     Oudelande     Staveren       2011     Kerkuil     Oudelande     Dierik       2011     Kerkuil     Oudelande     Staveren       2011     Kerkuil     Oudelande     Dierik       2011     Kerkuil     Oudelande     Staveren                                                                                                    |          | 2010       | Kerkuil                                   | Driewegen                                             | Scholten                                                                     |   |
| 2010       Kerkuil       Goes       Noott         2010       Kerkuil       Kwadendamme       Goudswaard         2010       Kerkuil       Kwadendamme       Goudswaard         2011       Kerkuil       Dudelande       Bosselaar         2011       Kerkuil       Wolphaartsdijk       Planketent         2011       Kerkuil       Dudelande       Dierik         2011       Kerkuil       Dudelande       Dierik         2011       Kerkuil       Dudelande       Staveren         2011       Kerkuil       Dudelande       Dierik         2011       Kerkuil       Dudelande       Staveren         2011       Kerkuil       Dudelande       Dierik         2011       Kerkuil       Dudelande       Dierik         2011       Kerkuil       Goes       Stadsboerderii                                                                                                    | S25 8    | 2010       | Kerkuil                                   | Oudelande                                             | Bosselaar                                                                    |   |
| 2010     Kerkuil     Kwadendamme     Goudswaard       2010     Kerkuil     Kwadendamme     Goudswaard       2011     Kerkuil     Dudelande     Bosselaar       2011     Kerkuil     Wolphaartsdijk     Planketent       2011     Kerkuil     Dudelande     Dierik       2011     Kerkuil     Dudelande     Dierik       2011     Kerkuil     Dudelande     Staveren       2011     Kerkuil     Dudelande     Dierik       2011     Kerkuil     Dudelande     Dierik       2011     Kerkuil     Dudelande     Staveren       2011     Kerkuil     Goes     Stadsboerderii                                                                                                    |          | 2010       | Kerkuil                                   | Goes                                                  | Noort                                                                        |   |
| 2010     Kerkuil     Kwadendamme     Goudswaard       2011     Kerkuil     Dudelande     Bosselaar       2011     Kerkuil     Wolphaartsdijk     Planketent       2011     Kerkuil     Dudelande     Dierik       2011     Kerkuil     Dudelande     Sandee       2011     Kerkuil     Dud-Sabbinge     Sandee       2011     Kerkuil     Dud-Sabbinge     Staveren       2011     Kerkuil     Dudelande     Dierik       2011     Kerkuil     Dudelande     Staveren       2012     Kerkuil     Goes     Stadsboerderii                                                                                                    |          | 2010       | Kerkuil                                   | Kwadendamme                                           | Goudswaard                                                                   |   |
| 2011     Kerkuil     Dudelande     Bosselaar       2011     Kerkuil     Wolphaattsdijk     Planketent       2011     Kerkuil     Dudelande     Dierik       2011     Kerkuil     Dud-Sabbinge     Sandee       2011     Kerkuil     Dud-Sabbinge     Staveren       2011     Kerkuil     Dudelande     Dierik       2011     Kerkuil     Oudelande     Dierik       2012     Kerkuil     Goes     Stadsboerderii                                                                                                    |          | 2010       | Kerkuil                                   | Kwadendamme                                           | Goudswaard                                                                   |   |
| 2011     Kerkuil     Wolphaattsdijk     Planketent       2011     Kerkuil     Dudelande     Dierik       2011     Kerkuil     Dud-Sabbinge     Sandee       2011     Kerkuil     Heinkenszand     Staveren       2011     Kerkuil     Oudelande     Dierik       2011     Kerkuil     Oudelande     Dierik       2012     Kerkuil     Goes     Stadsberderii                                                                                                    |          | 2011       | Kerkuil                                   | Oudelande                                             | Bosselaar                                                                    |   |
| 2011         Kerkuil         Oudelande         Dierik           2011         Kerkuil         Oud-Sabbinge         Sandee           2011         Kerkuil         Heinkenszand         Staveren           2011         Kerkuil         Oudelande         Dierik           2011         Kerkuil         Goes         Stadsboerderii                                                                                                    |          | 2011       | Kerkuil                                   | Wolphaartsdijk                                        | Planketent                                                                   |   |
| 2011         Kerkuil         Dud-Sabbinge         Sandee           2011         Kerkuil         Heinkenszand         Staveren           2011         Kerkuil         Oudelande         Dierik           2012         Kerkuil         Goes         Stadsboerderii                                                                                                    |          | 2011       | Kerkuil                                   | Oudelande                                             | Dierik                                                                       |   |
| 2011         Kerkuil         Heinkenszand         Staveren           2011         Kerkuil         Oudelande         Dierik           2012         Kerkuil         Goes         Stadsboerderii                                                                                                    |          | 2011       | Kerkuil                                   | Oud-Sabbinge                                          | Sandee                                                                       |   |
| 2011         Kerkuil         Oudelande         Dierik           2012         Kerkuil         Goes         Stadsboerderii                                                                                                    |          | 2011       | Kerkuil                                   | Heinkenszand                                          | Staveren                                                                     |   |
| 2012 Kerkuil Goes Stadsboerderii                                                                                                    |          | 2011       | Kerkuil                                   | Oudelande                                             | Dierik                                                                       |   |
|                                                                                                    |          | 2012       | Kerkuil                                   | Goes                                                  | Stadsboerderij                                                               |   |

Over enkele jaren kunnen dat er al heel veel zijn, dus gebruik het filter om de kaarten uit het overzicht te halen die je zeker niet zoekt, doe dit door bijvoorbeeld alleen op **jaar** of op **soort** te gaan zoeken. Nadat je het filter gebruikt hebt, blijven er vaak nog een heleboel kaarten over. Nu blijkt hoe prettig het was dat je de locaties een unieke naam hebt gegeven, (de in dit voorbeeld genoemde **"Stadsboerderij van Goes"** kan je in dit overzicht er dan ook meteen uit halen) dubbelklik erop of klik op **'selecteer**' onderaan de lijst .

#### VERVOLG STAP 9 UITLEG VOOR HET INVOEREN VAN EEN NIEUWE NESTKAART MET DE GEGEVENS VAN EEN EERDER INGEVOERDE EN REEDS OPGESLAGEN KAART"

| iar<br>sar<br>aols<br>laats | 2012 • (2)<br>Goes • •                         | Waarnemer<br>Waarnemercode<br>Ringersnummer<br>Naam | (7)       A8CD00     Njeuwe waarnemer toevoegen       A00       Piet Vogelaar |
|-----------------------------|------------------------------------------------|-----------------------------------------------------|-------------------------------------------------------------------------------|
| erceelnr                    | Stadsboerderij                                 | Adres                                               | Bosjes 4                                                                      |
| Colonient.                  |                                                | Postcode                                            | 123400                                                                        |
| BMP plotnr.                 |                                                | Woonplaats                                          | Vogelparadijs                                                                 |
| Provincie                   | Zeeland (3)                                    | Land                                                | Nederland                                                                     |
| Land                        | Nederland 👻                                    | E-mail                                              |                                                                               |
| RD coord.                   | 50,597 390,827 🔮 🍱 🛸                           |                                                     |                                                                               |
| Geogr. coord.               | 51g 29m 51s 003g 53m 01s                       |                                                     |                                                                               |
| Atlasblok                   | 48-27-51                                       |                                                     |                                                                               |
| Nauwkeurig<br>(• exact      | heid coördinaten<br>C 100x100 m C kilometerhok |                                                     |                                                                               |
| Soort                       |                                                |                                                     |                                                                               |
| Soort                       | Kerkuil (4)                                    |                                                     |                                                                               |
| Nestnummers                 | (5)                                            |                                                     |                                                                               |
|                             | 4827-51 (5)                                    |                                                     |                                                                               |
| Nestnr.                     |                                                |                                                     |                                                                               |

De eerder ingevoerde en reeds opgeslagen kaart wordt geopend, je klikt nu onderin op het Tabblad Algemeen bij **(1)** op de knop: **"nieuwe kaart met deze gegevens",** je krijgt dan éénmalig de melding dat je een nieuwe kaart hebt aangemaakt en dus is het nestkaartnummer nu ook veranderd.

Je ontvangt de vraag: Hoeveel Kopieën je van deze kaart wilt maken", klik op **"altijd 1 kopie**" en je zal deze vraag nooit meer te zien krijgen. Dan word je gevraagd of je ook de "**bezoekdata over wilt nemen**"? Nee dat wil je natuurlijk niet, deze bezoek data zijn nieuw, dus klik op **"nooit"** en ook deze vraag zal je nooit meer worden gesteld.

Je bent nu dus een nieuwe kaart van een nieuw seizoen aan het invoeren, waarbij de gegevens van het **Tabblad Algemeen** nagenoeg hetzelfde zijn. Gaat het om een tweede of derde legsel in **hetzelfde jaar**, dan hoef je hier alleen het legselnummer te wijzigen. Gaat het om de gegevens van een heel nieuw broedseizoen, dan pas je het jaartal **(2)**en het legselnr **(6)** aan.

Het **Tabblad Nestgegevens** blijft hetzelfde , maar de bezoekdata zijn nieuw, dus ga nu naar het **Tabblad Nestbezoeken** en voer de data van je nestbezoeken voor dit nieuwe legsel in. Natuurlijk kan je daar deze uitleg vanaf pagina 6 weer voor gebruiken.

#### **STAP 10 UITLEG OVER HET VERSTUREN VAN JE OPGESLAGEN NESTKAARTEN**

Je kan elke kaart meteen na het invoeren versturen, maar het is aan te raden om te wachten tot je eerst één heel broedseizoen hebt ingevoerd.

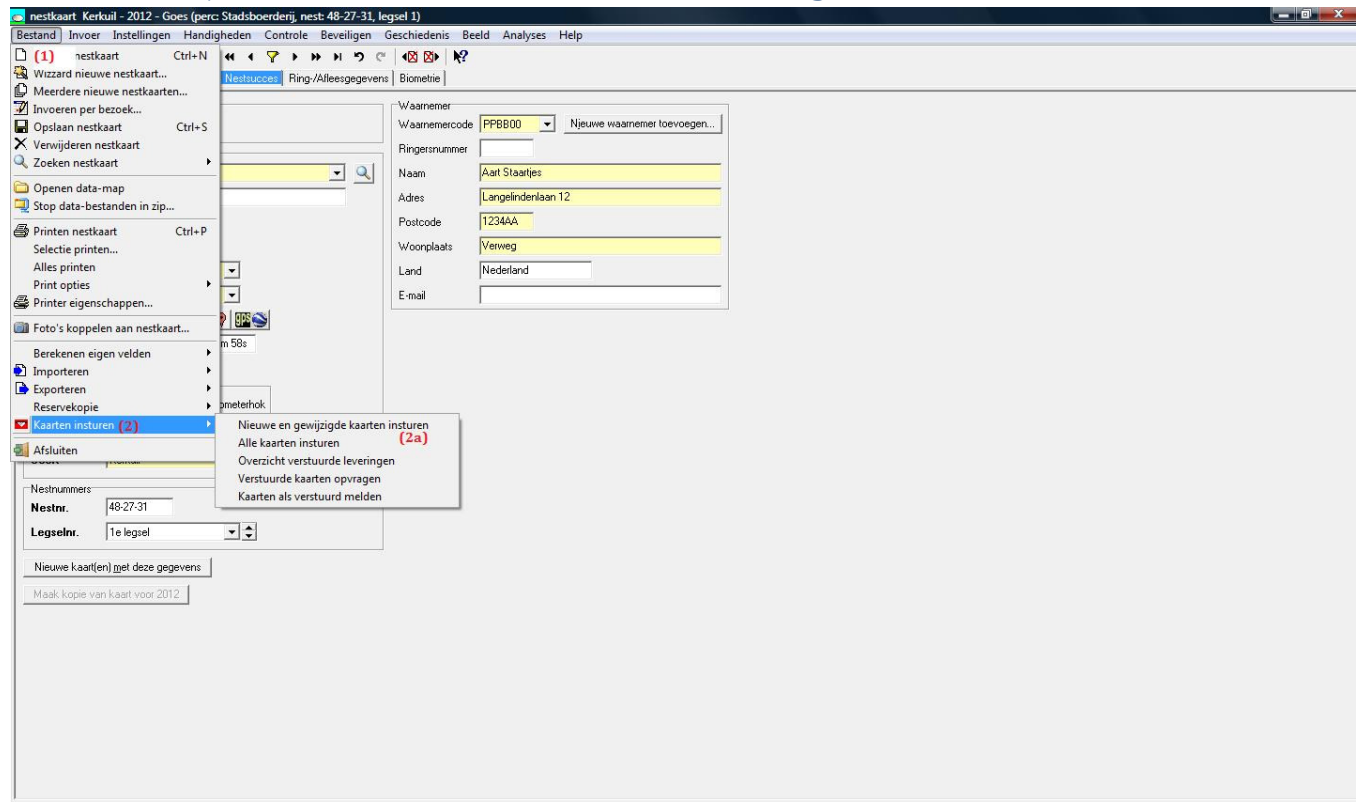

Klik op **(1) Bestand** en vervolgens op **(2)** Kaarten insturen, je krijgt opnieuw een keuze menu met meerdere mogelijkheden. Kies voor **(2a)** "**nieuwe en gewijzigde kaarten insturen**". Het programma houdt zelf bij welke kaarten nog niet zijn doorgegeven en welke kaarten zijn veranderd na het doorgeven.

Je krijgt meteen de volgende melding: **de te versturen kaarten worden eerst gecontroleerd, kaarten met fouten kunnen niet worden verstuurd.** 

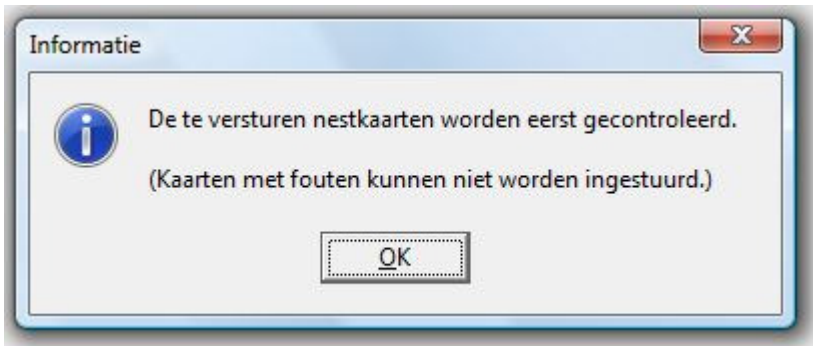

Klik op "ok" en je ziet dat de kaarten nu worden gecontroleerd.

Je kunt nu de volgende melding krijgen: **Niet alle nestkaarten zijn volledig ingevuld. Verder gaan met het versturen van correcte kaarten?** Ik adviseer om dan eerst alle fouten te herstellen en pas dan al je kaarten te versturen. *Zie hiervoor de uitleg op pagina 22* 

#### **STAP 11 UITLEG EXPORTEREN NAAR GRIEL (ALLEEN VOOR RINGERS)**

| Horal .                                                                                                    |  |  |  |  |  |
|----------------------------------------------------------------------------------------------------|--|--|--|--|--|
| Exporteren GRIEL-bestanden                                                                                                    |  |  |  |  |  |
| Maken van bestanden voor het verzenden van ringgegevens en terugmeldingen<br>(inclusief prooivondsten) aan het Vogeltrekstation.                     |  |  |  |  |  |
| Alle beschikbare gegevens worden opgezocht en in een XML- bestand gezet.<br>Het bestand voldoet aan de voorwaarden voor GRIEL BulkImport versie 2.0. |  |  |  |  |  |
| Het gemaakte bestand moet in GRIEL worden ingelezen. Klik eventueel op<br>de Help-knop voor meer informatie.                                         |  |  |  |  |  |
| Ringer of ringproject?<br>© Gegevens van een ringer<br>© Gegevens van een project                                                                    |  |  |  |  |  |
| Van welke ringer/project?                                                                                                    |  |  |  |  |  |
| Uit welke periode?<br>Uit welke periode komen de gegevens die moeten worden geexporteerd?                                                            |  |  |  |  |  |
| Maand juli 2012                                                                                                    |  |  |  |  |  |
| Jaar 2012                                                                                                    |  |  |  |  |  |
| I ⊂ Ook biometrie meesturen                                                                                                    |  |  |  |  |  |
| Maak bestand Statusoverzicht Annuleren Help                                                                                                    |  |  |  |  |  |
|                                                                                                    |  |  |  |  |  |

Kies in het menu Bestand voor Exporteren en vervolgens voor "Ringgegevens voor GRIEL". Vul bovenstaand scherm in. De Help functie vertelt je hoe je dit kunt doen. Klik op "maak bestand" en sla dit bestand op in een eigen mapje, dat je "Grielbestanden" zou kunnen noemen.

Om het gemaakte bestand in GRIEL in te kunnen lezen heb je binnen GRIEL rechten nodig om dit te kunnen. Deze rechten kun je aanvragen bij het Vogeltrekstation (klik op de Help-knop voor meer informatie. Je ontvangt dan van het Vogeltrekstation een bericht waarin staat dat je die rechten hebt gekregen. Een handleiding met daarin de instructie over hoe je het bestand in kunt lezen kun je vinden via een link op de Help-pagina.

#### AFRONDING EENVOUDIGE UITLEG INVOEREN DIGITALE NESTKAART

Het eerste jaar heb je het meeste werk, het tweede jaar kan je vaak al gebruik maken van de nestkaarten van nesten die ook het jaar er na weer gebruikt worden en die je in het vorige broedseizoen al had ingevoerd. Soms komen er geheel nieuwe nesten bij, dan maak je daar natuurlijk een geheel nieuwe nestkaart aan. Klik dan op 🗅 in bovenste taakbalk.

Kijk maar eens in het menu **"Bestand**" naar alle mogelijkheden. Het is bijvoorbeeld mogelijk om je kaarten uit te printen zodat je ze in je eigen administratie als papieren nestkaarten te kunnen bewaren. Je kan foto's koppelen aan een nestkaart, ook leuk als het om de foto van die kast of van die jonge vogels in dat nest gaat.

Onder het menu "Instellingen' kan je ontzettend veel invoermogelijkheden vastleggen. **Maar doe dit pas nadat je al enkele jaren nestkaarten via de eenvoudige uitleg hebt ingevoerd.** 

Als je een eerder ingevoerde nestkaart op je scherm hebt en je verandert een van de velden waarvan de naam vetgedrukt is, dan krijg je een melding dat je een ingevoerde kaart aan het wijzigen bent. Wil je dit voorkomen, dan kan je altijd meteen na het opslaan van een kaart op '**deze kaart vergrendelen'** klikken, kijk hiervoor in het menu **"Beveiligen"**.

Je kan nu ook je eigen opgeslagen en verstuurde kaarten bekijken, ga naar <u>www.sovon.nl</u> en log in met je waarnemercode en je wachtwoord. Klik dan op "nestkaart" en je ziet het volgend scherm :

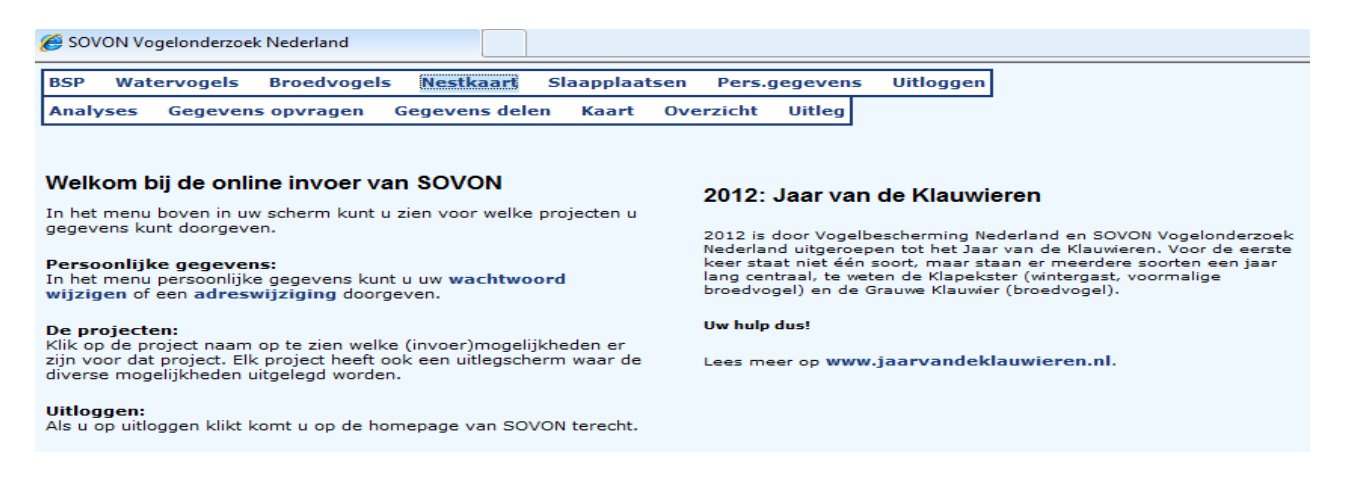

Bij "gegevens delen" kan je anderen het recht geven om jouw nestkaarten te mogen bekijken. Bij "kaart" kan je per soort een overzichtskaart zien van alle ingestuurde nestkaarten per soort en jaar. Bij "analyses" kan je met jouw nestkaarten analyses uitvoeren en die exporteren naar een bestand voor eigen gebruik. Bij "overzicht" kun je details van je verstuurde kaarten bekijken.

#### VERVOLG AFRONDING EENVOUDIGE UITLEG INVOEREN DIGITALE NESTKAART

NB een ingevoerde nestkaart die verstuurd is naar Sovon, kan je beter niet meer van je PC verwijderen, omdat die dan bij de volgende zending ook bij Sovon wordt verwijderd! Dat kan een heel onderzoek in de war schoppen. Dus verwijder nooit nestkaarten die je eerder al had verstuurd !

Geef het invoeren niet meteen op, als het onverhoopt toch niet lekker gaat, mag je mij (Peter Boelee) altijd even mailen en indien je dat prettig vindt, kunnen we dan later nog in telefonisch contact met elkaar achter onze computers zittend, het een en ander samen proberen op te lossen. Het is echt veel gemakkelijker dan je denkt....

Ik ben ook bereid om, uiteraard tegen vergoeding van mijn reiskosten, (ik woon in Zeeland) persoonlijk jou of de leden van jouw werkgroep te komen leren hoe je een Digitale Nestkaart in moet voeren. We hebben dan een ruimte nodig met een draadloze internet verbinding en iedereen neemt zijn eigen laptop mee.

Ik wil de volgende personen nog graag bedanken die aan deze uitleg hebben meegewerkt:

Niek Oele en Trudie van Wezel die mijn uitleg als "dummies" hebben mogen uittesten. Trudie wilde er meteen mee verder gaan ..zo leuk vond ze het...

Toen Johan de Jong (KWN) mijn eerste pogingen onder ogen kreeg, vroeg hij meteen of hij deze "Eenvoudige uitleg voor het invoeren van een Digitale Nestkaart" in zijn nieuwe "Kerkuilen Handleiding " mocht plaatsen, vandaar dat mijn voorbeelden daar op gericht zijn.

En niet in de laatste plaats gaat mijn dank uit naar Jeroen Nienhuis, de ontwerper van het programma "Digitale Nestkaart" van Sovon. We hadden bijna dagelijks contact en was hij in de aanvangsfase misschien niet meteen enthousiast over mijn plan om een eenvoudige gebruiksaanwijzing te maken, toch zag hij al gauw in, dat deze uitleg misschien nog veel meer mensen over de streep konden trekken om digitaal nestkaarten in te willen voeren.

© Juli 2012 Peter Boelée Kwadendamme in Zeeland info@natuurbelevenis.nl